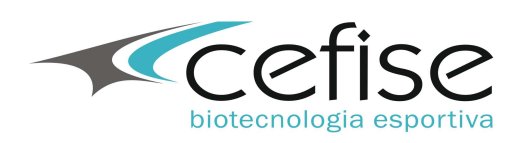

# Software Peak Power 4.0

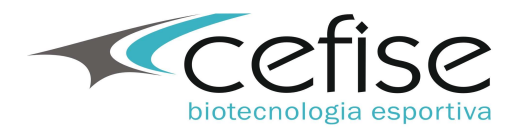

# Tela principal do sistema:

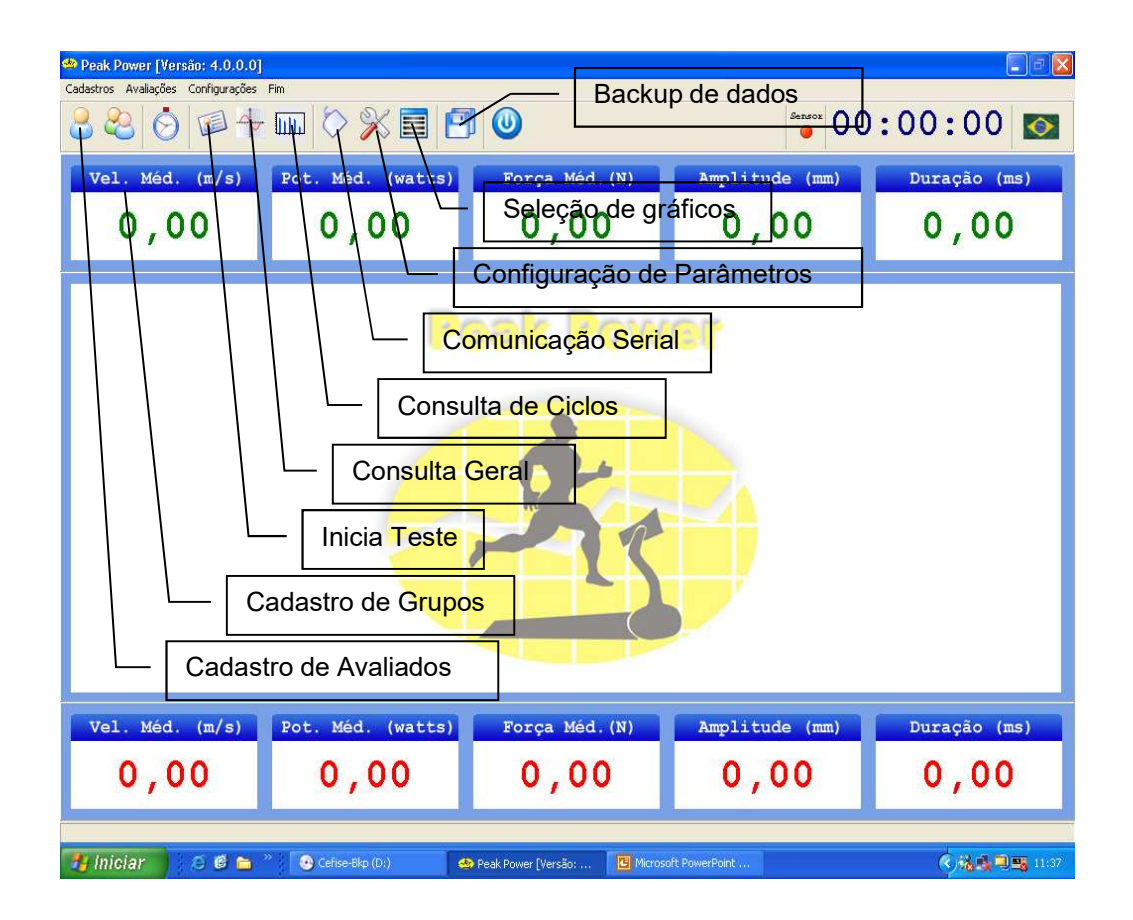

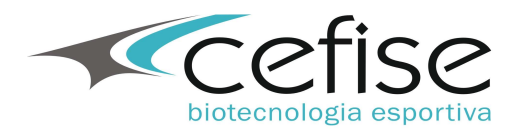

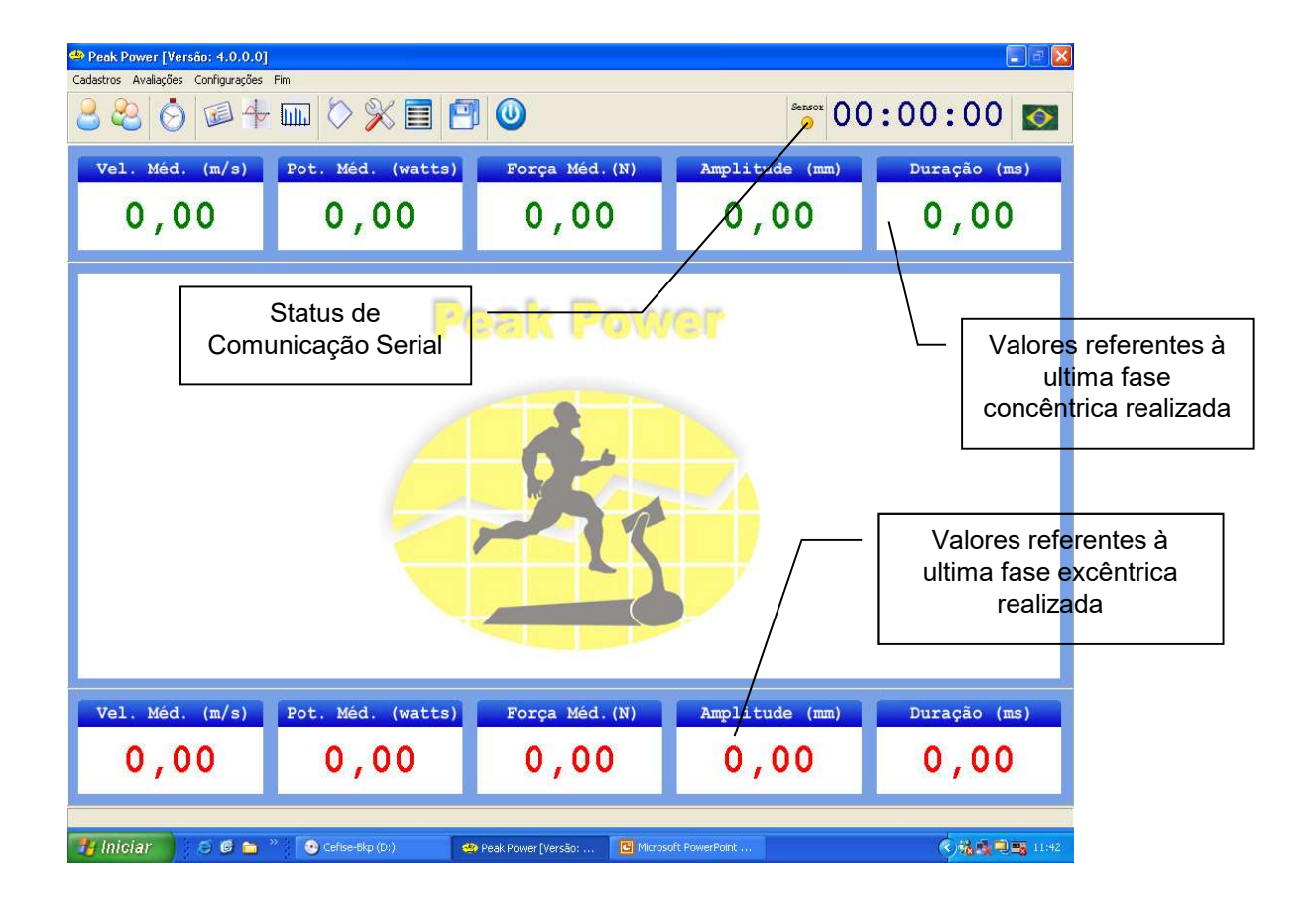

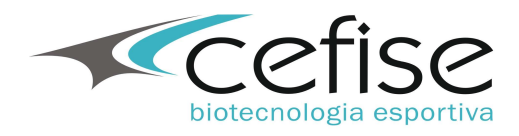

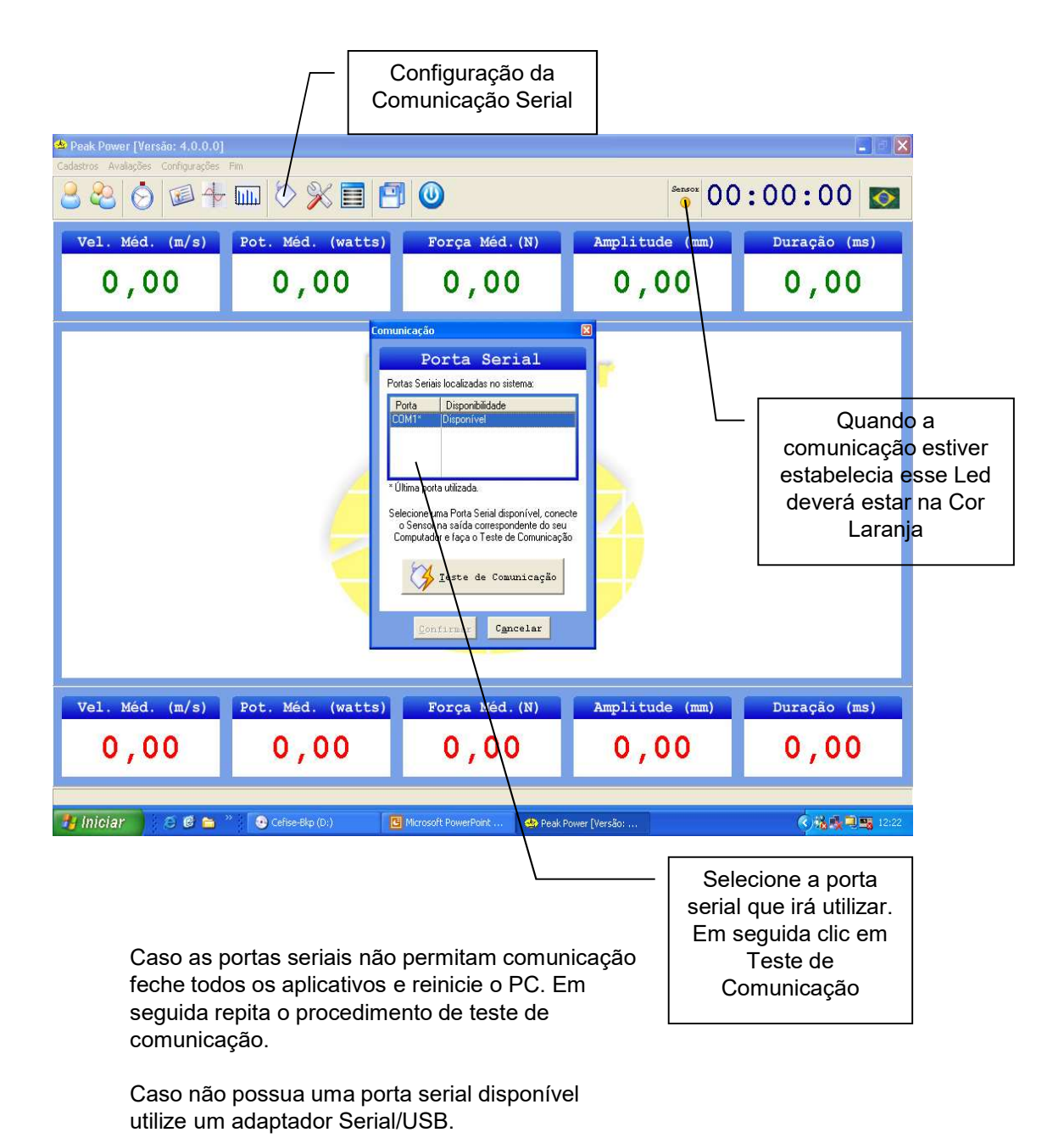

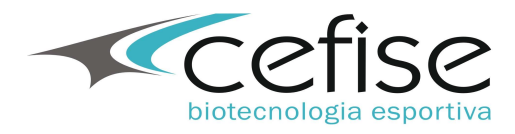

| 🖕 Peak Power [Versão: 4.0.0.0]    |                                                                                                    |                                                                                                    |                        | <b>_</b> 2 × |  |  |  |  |  |  |  |  |  |
|-----------------------------------|----------------------------------------------------------------------------------------------------|----------------------------------------------------------------------------------------------------|------------------------|--------------|--|--|--|--|--|--|--|--|--|
| Caasaroos Availações Conngurações | <u>3</u> 2                                                                                                    |                                                                                                    |                        |              |  |  |  |  |  |  |  |  |  |
| Vel. Méd. (m/s)                   | Pot. Méd. (watts)                                                                                                    | Força Méd.(N)                                                                                                    | Amplitude (mm)         | Duração (ms) |  |  |  |  |  |  |  |  |  |
| 0,00                              | 0,00                                                                                                    | 0,00                                                                                                    |                        |              |  |  |  |  |  |  |  |  |  |
| Teste<br>comunicaç                | Comunicação<br>Comunicação<br>Comun | Incação Porta Serial As Seriais localizadas no sistema: ota Disponibilidade Disponivel o estabelecida com sucesso e Sensor enc OK Tortando aguarde Confirmar Cancelar | contrado corretamente! |              |  |  |  |  |  |  |  |  |  |
| Vel. Méd. (m/s)                   | Pot. Méd. (watts)                                                                                                    | Força Méd.(N)<br>0,00                                                                                                    | Amplitude (mm)         | Duração (ms) |  |  |  |  |  |  |  |  |  |
| 🔧 Iniciar 🔰 🙆 🙆 🖿                 | » 🕑 Cefise-Bkp (D.)                                                                                                    | Microsoft PowerPoint                                                                                                    | ower (Versão:          | () 12:23     |  |  |  |  |  |  |  |  |  |

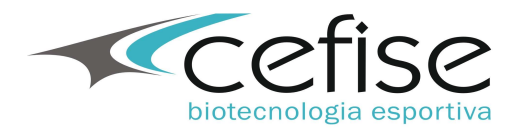

|                                                             | C:                   | Cadastro de<br>Avaliados |                   |               |  |
|-------------------------------------------------------------|----------------------|--------------------------|-------------------|---------------|--|
| Peak Power [Versän, 4.0.0.0<br>Codettoor, Aug. Contractions | Em                   |                          |                   | <b>.</b>      |  |
|                                                             | :00:00 🔯             |                          |                   |               |  |
| Vel. Méd. (m/s)                                             | Pot. Méd. (watts)    | Força Méd.(N)            | Amplitude (mm)    | Duração (ms)  |  |
| 0,00                                                        | 0,00                 | 0,00                     | 0,00              | 0,00          |  |
|                                                             | Availado NomeAval    |                          | Apeido Nascimento | 2) <u>See</u> |  |
|                                                             |                      |                          |                   |               |  |
| 0,00                                                        | 0,00                 | 0,00                     | 0,00              | 0,00          |  |
| 📲 Iniciar 🔰 🙆 🗳 늘                                           | 22 🕑 Cefise-Bkp (D;) | Peak Power [Versão:      | oft PowerPoint    | <             |  |

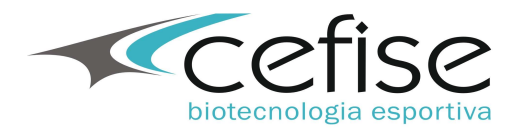

|                                    |                                                                                                    |                     | Menu o<br>A        | do Cadastro de<br>Avaliados |  |
|------------------------------------|----------------------------------------------------------------------------------------------------|---------------------|--------------------|-----------------------------|--|
| 📥 Peak Power [Versão: 4.0.0.0]     |                                                                                                    |                     |                    |                             |  |
| Cadastros Avaliações Configurações |                                                                                                    | 00:00:00 🔯          |                    |                             |  |
| Vel. Méd. (m/s)                    | Pot. Méd. (watts)                                                                                                    | Força Méd.(N)       | Amplitude (mm)     | Duração (ms)                |  |
| 0,00                               | 0 /00                                                                                                    | 0,00                | 0,00               | 0,00                        |  |
| Cadas                              | tro de Valiados<br>Inserir<br>Aterar<br>Excluir<br>Excluir<br>Exclu | ade                 | Apelido Nascimento | 2<br>5<br>2<br>2            |  |
| Vel. Méd. (m/s)                    | Pot. Méd. (watts)                                                                                                    | Força Méd.(N)       | Amplitude (mm)     | Duração (ms)                |  |
| 🛃 Iniciar 🔰 😂 😂 🖴                  | » 💽 Cefise-Bkp (D:)                                                                                                    | Peak Power [Versão: | oft PowerPoint     | د.<br>11:43 کی ا            |  |

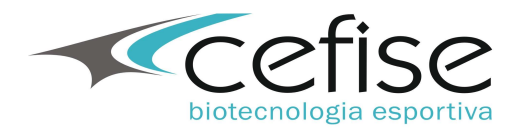

|                                | Ca                                                                                                    |                     |                |                         |  |  |  |  |  |  |  |  |  |
|--------------------------------|----------------------------------------------------------------------------------------------------|---------------------|----------------|-------------------------|--|--|--|--|--|--|--|--|--|
| 🔺 Peak Power [Versão: 4 0.0.0] | East International International Internation |                     |                |                         |  |  |  |  |  |  |  |  |  |
|                                |                                                                                                    | 0:00:00 🔯           |                |                         |  |  |  |  |  |  |  |  |  |
| Vel. Méd. (m/s)                | Pot. Méd. (watts)                                                                                                    | Força Méd.(N)       | Amplitude (mm) | Duração (ms)            |  |  |  |  |  |  |  |  |  |
| 0,00                           | 0,00                                                                                                    | 0,00                | 0,00           | 0,00                    |  |  |  |  |  |  |  |  |  |
| Cadas                          | tro de Grupos                                                                                                    |                     |                |                         |  |  |  |  |  |  |  |  |  |
|                                | Inserir Grupo Nome                                                                                                    |                     | Temporada      | _                       |  |  |  |  |  |  |  |  |  |
| -                              | Alterar                                                                                                    |                     |                |                         |  |  |  |  |  |  |  |  |  |
|                                | Localizar                                                                                                    |                     |                |                         |  |  |  |  |  |  |  |  |  |
| Loca                           | Alizar Próximo                                                                                                    |                     |                |                         |  |  |  |  |  |  |  |  |  |
| 0                              | Eechar                                                                                                    |                     |                | 3                       |  |  |  |  |  |  |  |  |  |
|                                |                                                                                                    |                     |                |                         |  |  |  |  |  |  |  |  |  |
| Vel. Méd. (m/s)                | Pot. Méd. (watts)                                                                                                    | Força Méd.(N)       | Amplitude (mm) | Duração (ms)            |  |  |  |  |  |  |  |  |  |
| 0,00                           | 0,00                                                                                                    | 0,00                | 0,00           | 0,00                    |  |  |  |  |  |  |  |  |  |
| 🛃 Iniciar 🔰 😂 😂 🖴              | » 💽 Cefise-Bkp (D;)                                                                                                    | Peak Power (Versão: | oft PowerPoint | <b>()% &amp; 1</b> 1:44 |  |  |  |  |  |  |  |  |  |

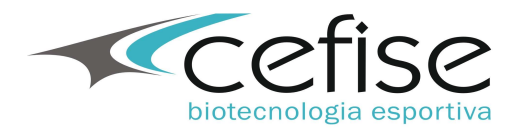

|                                    |                     |                                                          | Menu o         | lo Cadastro de<br>Grupos                           |
|------------------------------------|---------------------|----------------------------------------------------------|----------------|----------------------------------------------------|
| 📥 Peak Power [Versão: 4.0.0.0]     |                     |                                                          |                |                                                    |
| Cadastros Avaliações Configurações | Sensor 00           | 00:00:00                                                 |                |                                                    |
| Vel. Méd. (m/s)                    | Pot. Méd. (watts)   | Força Méd.(N)                                            | Amplitude (mm) | Duração (ms)                                       |
| 0,00                               | 0 /00               | 0,00                                                     | 0,00           | 0,00                                               |
| Loca                               | tro de rupos        | iado<br>1<br>rada<br>ação<br>Inserir Cgncelar            | Temporada      |                                                    |
| Vel. Méd. (m/s)                    | Pot. Méd. (watts)   | Força Méd.(N)                                            | Amplitude (mm) | Duração (ms)                                       |
| 1) Iniciar                         | » 💽 Cefise-Bkp (D:) | <ul> <li>Peak Power [Versão:</li> <li>Microsi</li> </ul> | oft PowerPoint | ्रे से प्राप्तिक अपने<br>र सि स्ट्रिक विक्र 11:44. |

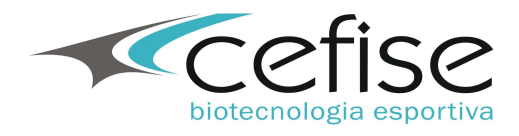

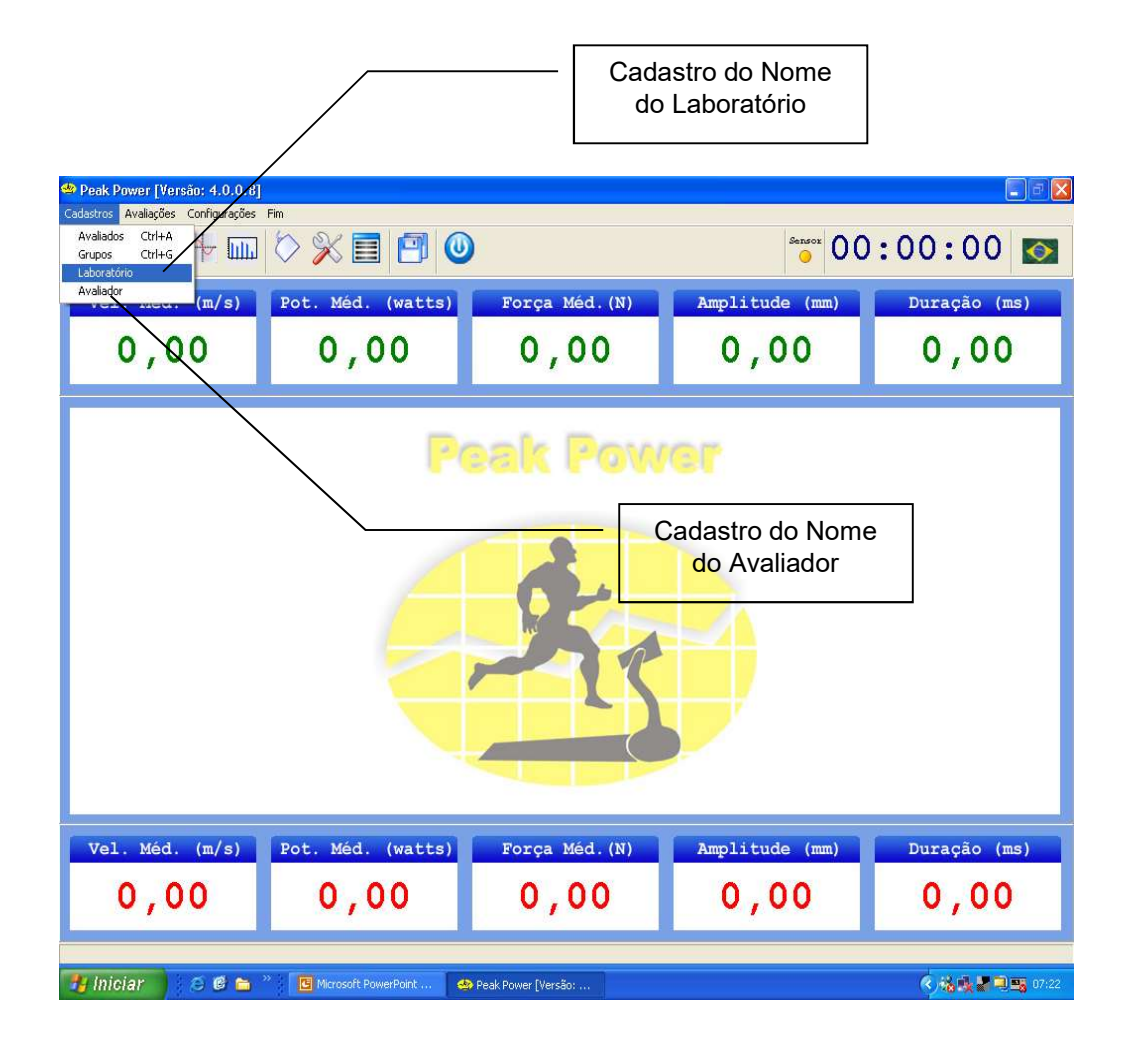

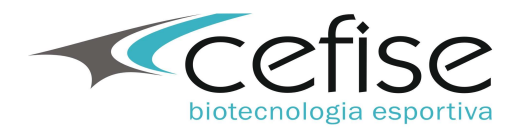

| 📤 Peak Power [Versão: 4.0.      | Inicia um Novo teste<br>Cada<br>Apeak Power [Versão: 4.0.10]                                                                                               |                                                                      |                |                                            |  |  |  |  |  |  |  |  |
|---------------------------------|----------------------------------------------------------------------------------------------------|----------------------------------------------------------------------|----------------|--------------------------------------------|--|--|--|--|--|--|--|--|
| Vel. Méd. (m/s)                 | Pot. Méd. (watts)                                                                                                    | Amplitude (mm)                                                       |                |                                            |  |  |  |  |  |  |  |  |
| 0,00                            | Vel. Med. (m/s)         Pot. Med. (watts)         Força Med. (N)         Amplitude (mm)           0,00         0,00         0,00         0,00         0,00 |                                                                      |                |                                            |  |  |  |  |  |  |  |  |
| Acessa Cadastro de<br>Avaliados | Nov Ə Avəliəção<br>Avaliação<br>Data<br>O3/01/2005<br>Avaliado<br>Nome<br>Apelido<br>Idade Saxo Peso<br>Observações                                        | Avalia or<br>Grugo<br>I Tempo<br>Exercicio                           |                | essa Cadastro de<br>Grupos<br>Inicia Teste |  |  |  |  |  |  |  |  |
| Configuração de<br>Parâmetros   | Barántros Eráficos                                                                                                    | Parietros gráficos Iniciar Avaliação Cancelar<br>Seleção de Gráficos |                |                                            |  |  |  |  |  |  |  |  |
| Vel. Méd. (m/s)<br>0,00         | Pot. Méd. (watts)                                                                                                    | Força Méd.(N)                                                        | Amplitude (mm) | Duração (ms)<br>0,00                       |  |  |  |  |  |  |  |  |
| 🐴 Iniciar 🔰 😂 🥴 🖿               | 😝 Inician 😥 🧔 😁 🦥 🚭 Cetise-Skp (D:) 🔷 Peak Power (Versão: 🖪 Microsoft PowerPoint                                                                           |                                                                      |                |                                            |  |  |  |  |  |  |  |  |

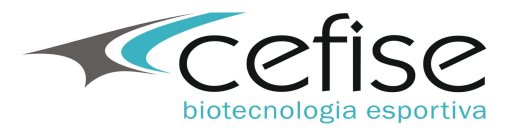

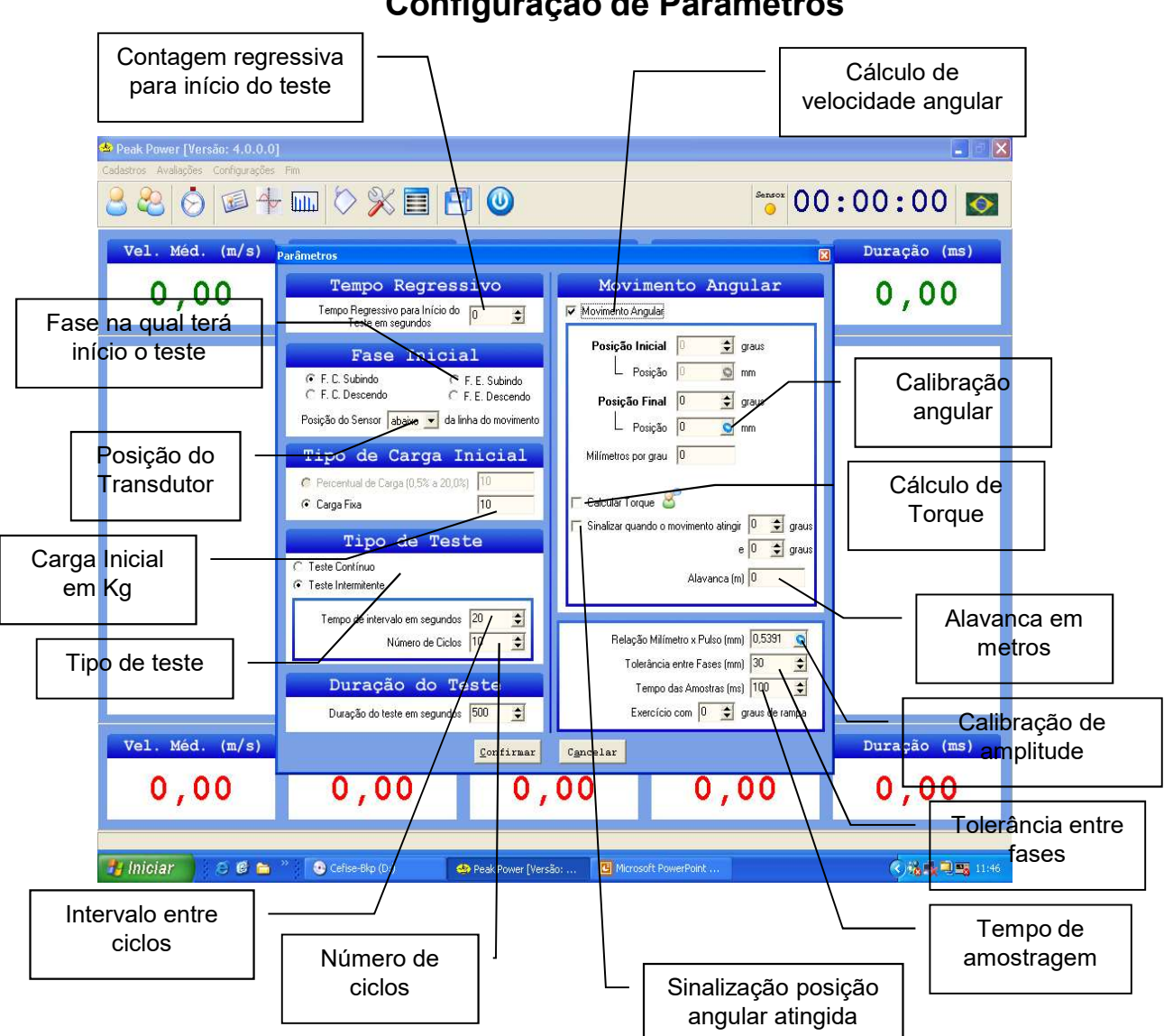

Configuração de Parâmetros

Tempo Regressivo – Aciona uma contagem regressiva para dar início ao teste

Fase Inicial – Informa qual será a fase inicial para realização do teste e em qual direção deverá ocorrer

Tipo de carga inicial – Informa carga inicial para realização do teste

Tipo de teste - Teste contínuo ou teste intermitente

**Duração do teste** – duração máxima do teste em segundos

Movimento angular – Inclui as variáveis angulares nos resultdos dos testes

Calibração de amplitude – Calibração de amplitude

Tolerância entre fases - Tolerância em milímetros para que o sistema reconheça uma fase como válida.

Tempo de amostragem – tempo em milissegundos em que o sistema fará as amostras

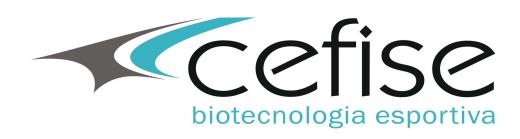

# Calibração de amplitude

| Peak Power [Versão: 4.0.0.0]     Cadastros Avaliações Configurações | Fim                                                                                                    |                                                                                                    |              |
|---------------------------------------------------------------------|----------------------------------------------------------------------------------------------------|----------------------------------------------------------------------------------------------------|--------------|
|                                                                     |                                                                                                    | Serisor 00                                                                                                    | :00:00 🔯     |
| Vel. Méd. (m/s)                                                     | Parâmetros                                                                                                    | ×                                                                                                    | Duração (ms) |
| 0,00                                                                | Tempo         Regressivo           Tempo         Regressivo para Início do<br>Teste em segundos         0                                                                                                    | Movimento Angular                                                                                                    | 0,00         |
| 2                                                                   | Fisse Inicial            • F.C. Subindo         • C. E. Subindo         • C. E. Descendo             • S. Descendo             Posição do Sensor             Tipo de Carya I             • Percentual de Cargo (0.5% a             • Carga Fixa             • Tipo de Test             • Tipo de Test             • Tipo de Carya I             • Carga Fixa             • Tipo de Test             • Teste Intermitente             • Tempo de intervalo em segundos             • Número de Diclos             • Duração do Teste | Posição Inicial 0 🛫 graus<br>Posição Final 0 🛫 graus<br>Posição Final 0 🛫 graus<br>rição 0 🐨 mm<br>rgrau 0<br>ue 🔗<br>rdo o movimento atingi 0 🛫 graus<br>e 0 🛫 graus<br>Alavanca (m) 0<br>Felação Milímetro x Pulso (mm) 10.5391 💽<br>Tolerância entre Fases (mm) 30 🛫<br>Tempo das Amostras (mm) 100 🛫 | - 1          |
| Vel. Méd. (m/s)                                                     |                                                                                                    | Cancelar                                                                                                    | Duração (ms) |
| 0,00                                                                | 0,00 0,                                                                                                    | 00 0,00                                                                                                    | 0,00         |
| 🐉 Iniciar 🔰 🙆 😂                                                     | 💛 😨 Cefise-Bkp (D:) 🌰 Peak Power [Vers                                                                                                    | 50: 🖸 Microsoft PowerPoint                                                                                                    | <            |

- 1 Clic no ícone de calibração de amplitude
- 2 Clic no ícone de calibração de amplitude de posição

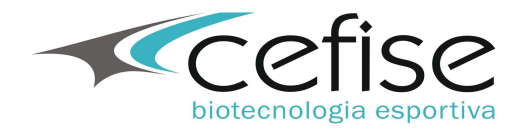

# Calibração de amplitude

| Peak Power [Versão: 4.0.0.0]<br>Cadastros Avaliações Configurações | Fm                                                                                                    |                           |
|--------------------------------------------------------------------|----------------------------------------------------------------------------------------------------|---------------------------|
| 22004                                                              | · 📖 🛇 💥 🧮 🕑 🔘                                                                                                    | 00:00:00                  |
| Vel. Méd. (m/s)                                                    | Parâmetros                                                                                                    | Duração (ms)              |
| 0,00                                                               | Tempo Regressivo Movimento Angula:<br>Tempo Regressivo para Início do<br>Teste em segundos Calibração Milímetro x Pulso 🛛                                                                                                    | 0,00                      |
| 2<br>5                                                             | Fase Inicia       Milimetros       icial       graus         © F.C. Subindo       C       Tipo de Carga I       Tipo de Carga I       Tipo de Carga I       Tipo de Tess       Tipo de Tess       Tipo de Tess       Timetro x Pulso       Thimetro x Pulso         Milimetro x Pulso       Milimetro x Pulso       Milimetro x Pulso       Thimetro x Pulso       Thimetro x Pulso         Milimetro x Pulso       Milimetro x Pulso       Milimetro x Pulso       Milimetro x Pulso         Duração do Te       Techar       Tipo de Sanostas (m)       Targo de Anostas (m) | € graus<br>€ graus<br>1 0 |
| Vel. Méd. (m/s)                                                    | <u>Confirmar</u> C <u>ancelar</u>                                                                                                    | Duração (ms)              |
| 0,00                                                               | 0,00 0,00 0,00                                                                                                    | 0,00                      |
| 🛃 Iniciar 🔰 😂 🚳 🐂                                                  | Cefise-Bip (Di) Peak Power [Versão: Microsoft PowerPoint                                                                                                    | (و) 🎎 🕵 🔍 🛒 11:47         |

- 1 Informe a amplitude de referência em milímetros
- 2 Clic no ícone de calibração de pulsos

3 – Desenrole o fio do transdutor numa distância conhecida e segure na posição

- 4 Clic no ícone de confirmação de calibração
- 5 Feche a caixa de calibração

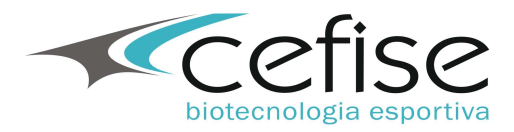

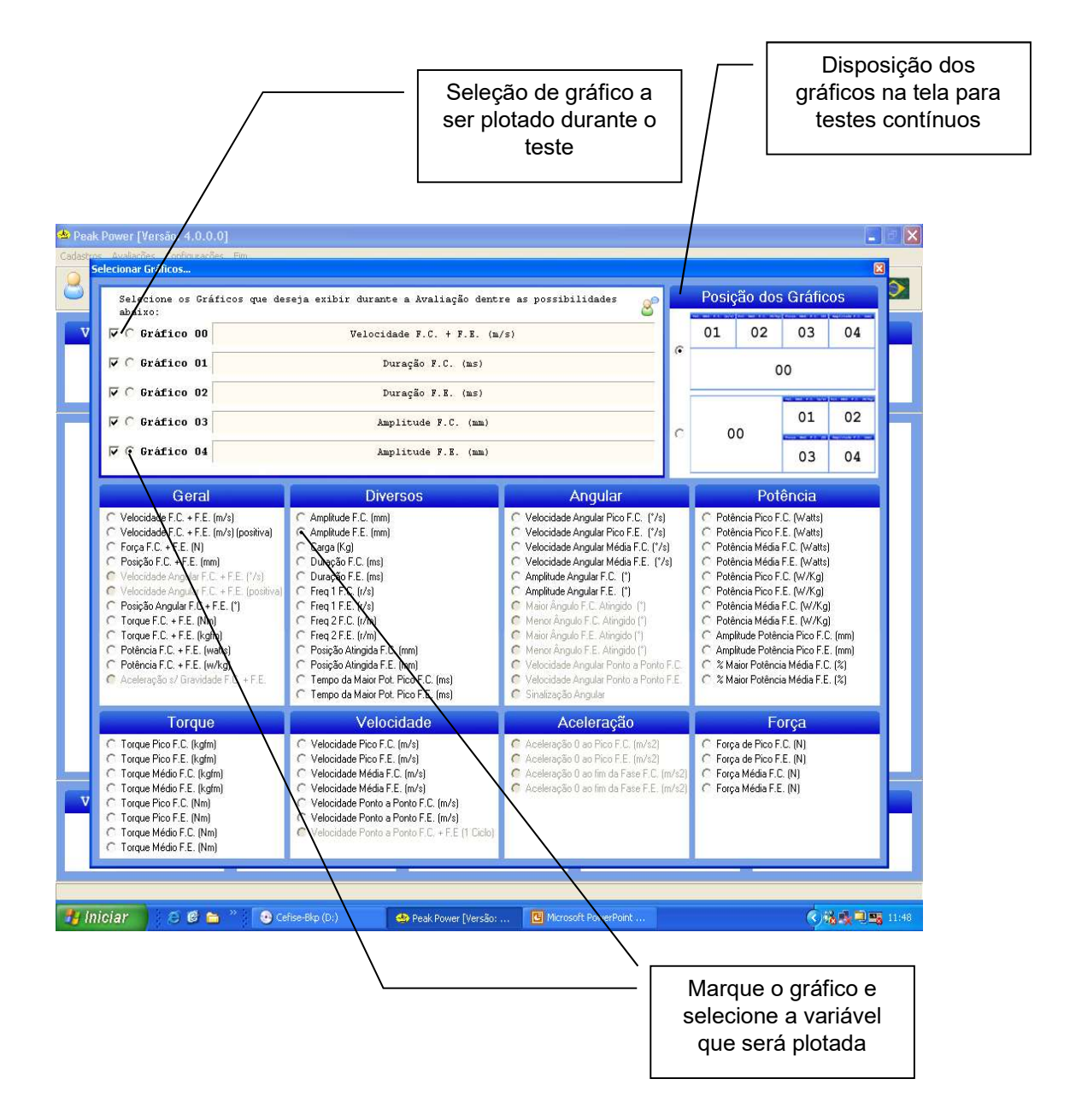

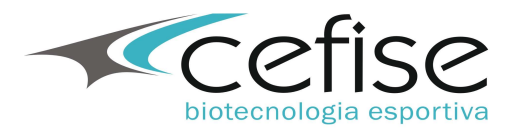

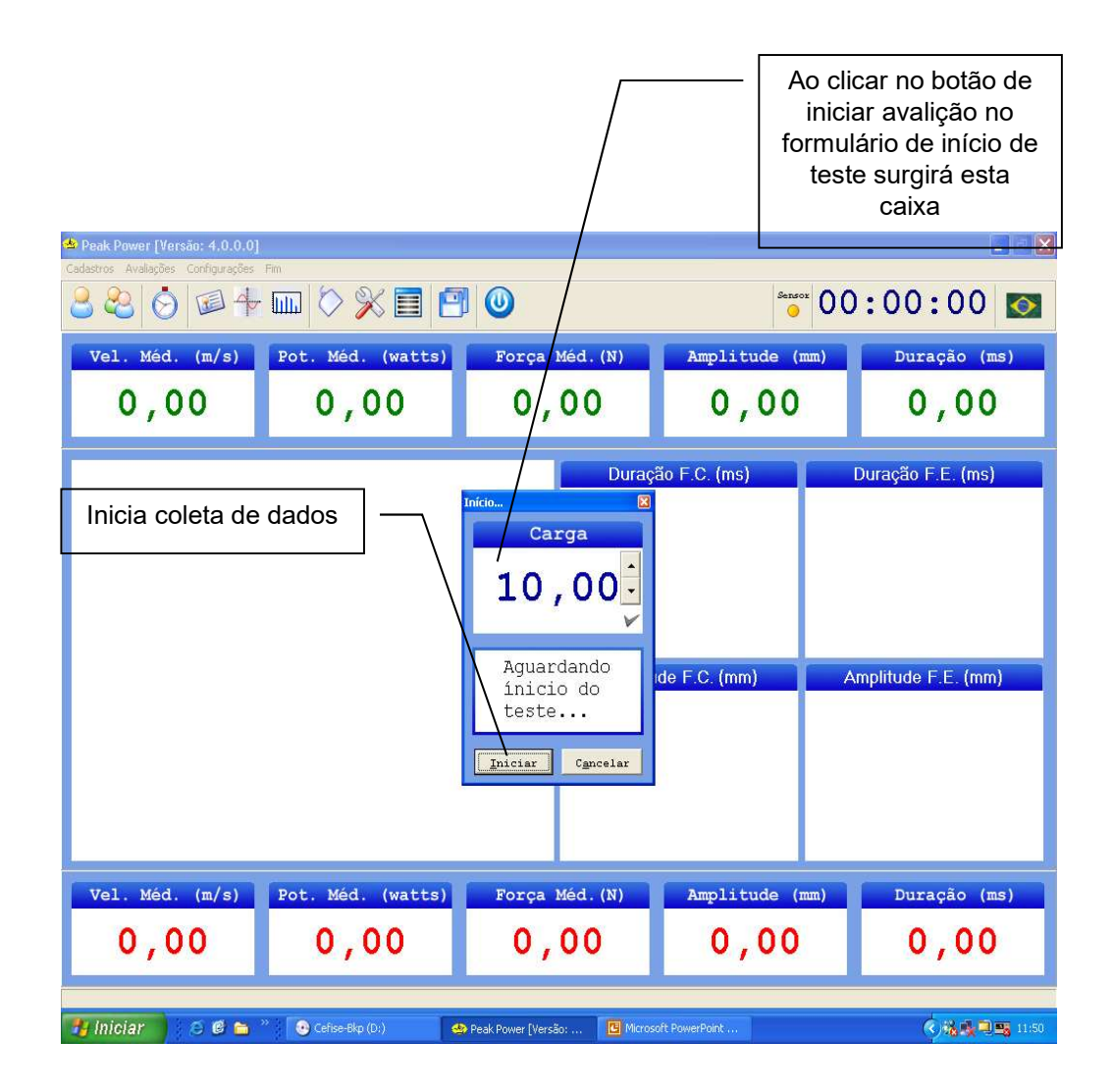

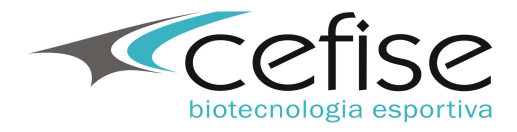

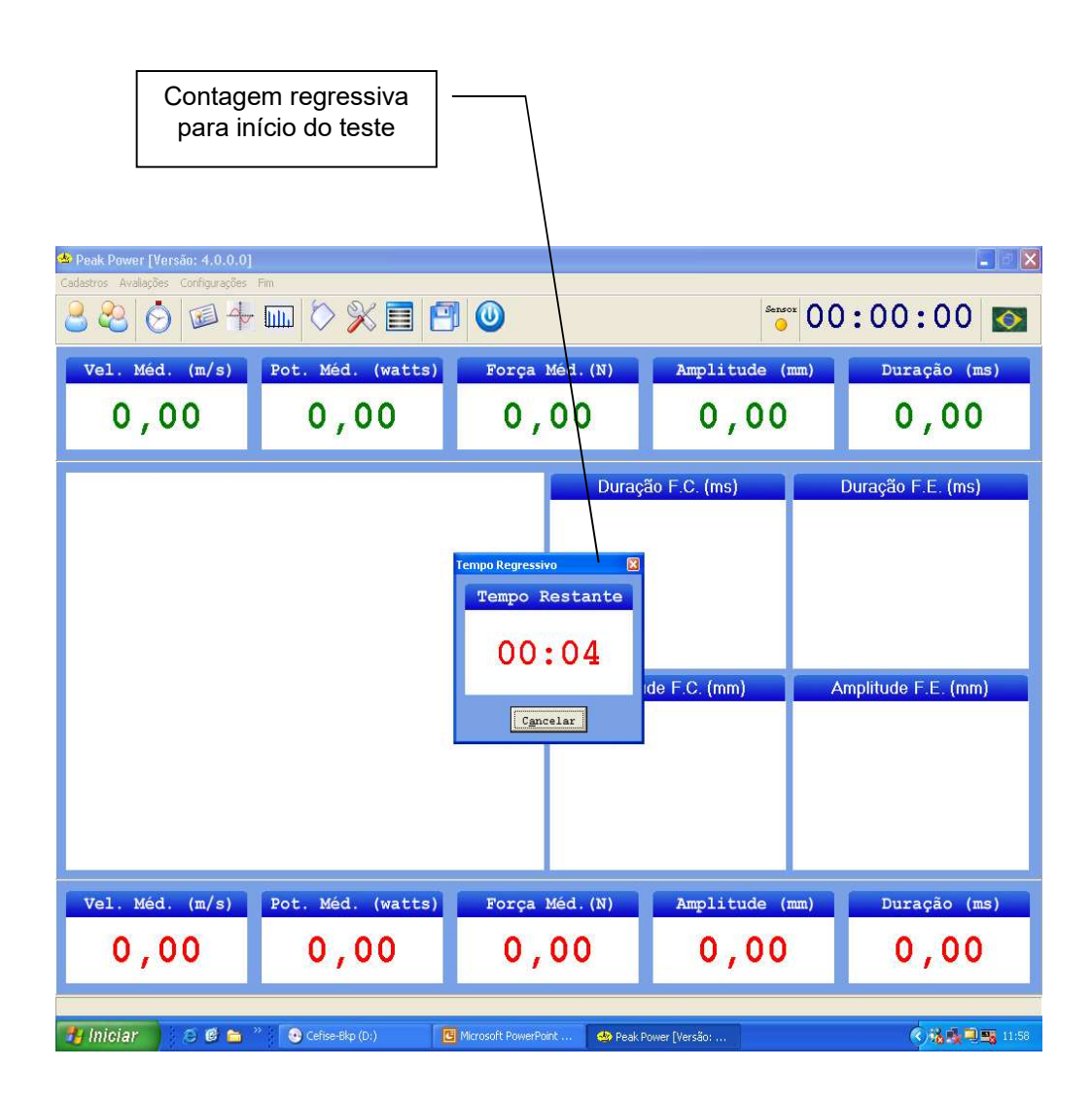

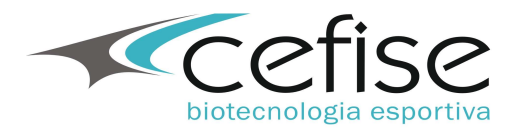

| Espaço onde serão<br>plotados os gráficos |                   |                    |                 |                 |          |                                       |  |  |  |  |  |
|-------------------------------------------|-------------------|--------------------|-----------------|-----------------|----------|---------------------------------------|--|--|--|--|--|
|                                           |                   |                    |                 |                 |          |                                       |  |  |  |  |  |
| Vel. Méd. (m/s)                           | Pot. Méd. (watts) | Força 1<br>O,      | Meid. (N)<br>00 | Amplitude (m    | m)       | Duração (ms)                          |  |  |  |  |  |
|                                           |                   |                    | Amplitu         | ăo F.C. (ms)    | Dı<br>Am | uração F.E. (ms)<br>plitude F.E. (mm) |  |  |  |  |  |
| Vel. Méd. (m/s)                           | Pot. Méd. (watts) | Força 1            | Méd. (N)        | Amplitude (m    | m)       | Duração (ms)                          |  |  |  |  |  |
| Coletando (Pressione ESC p                | ara encernar)     | Microsoft PowerPoi | nt 🌰 Peak F     | ower [Versão: , |          | <                                     |  |  |  |  |  |

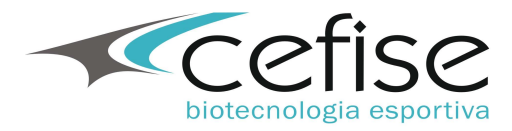

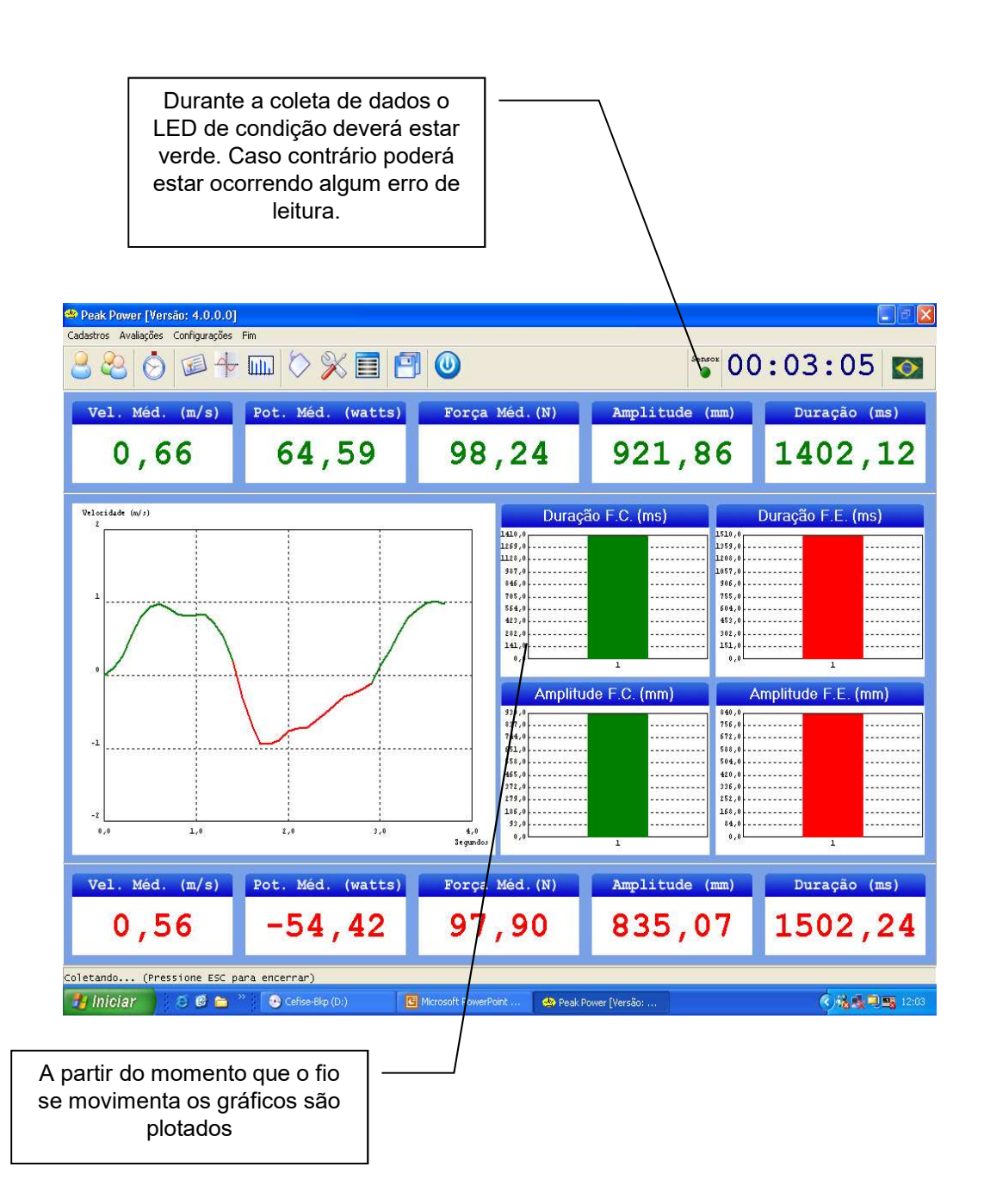

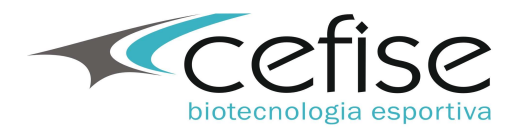

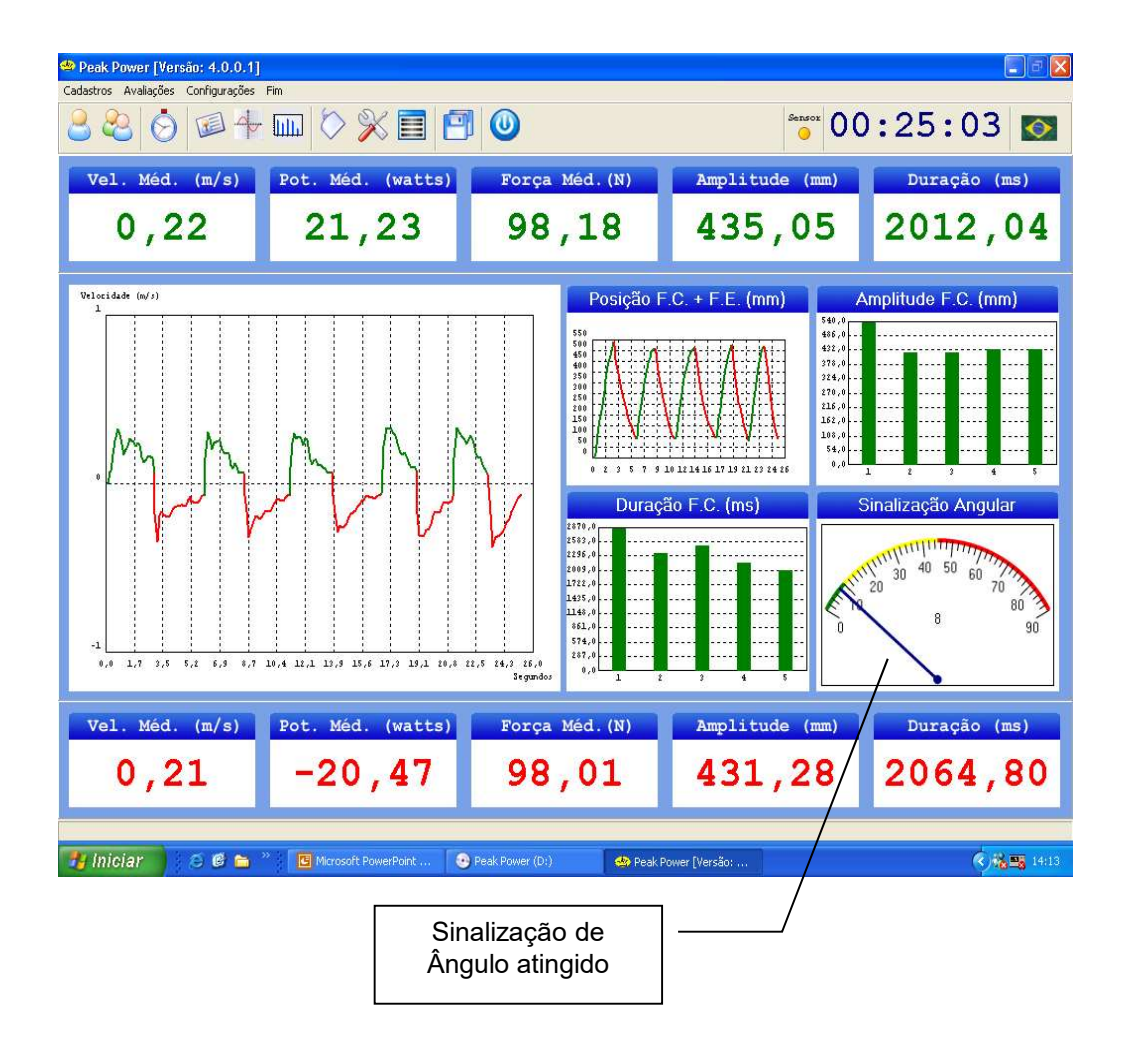

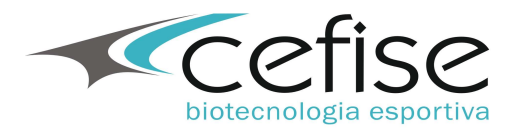

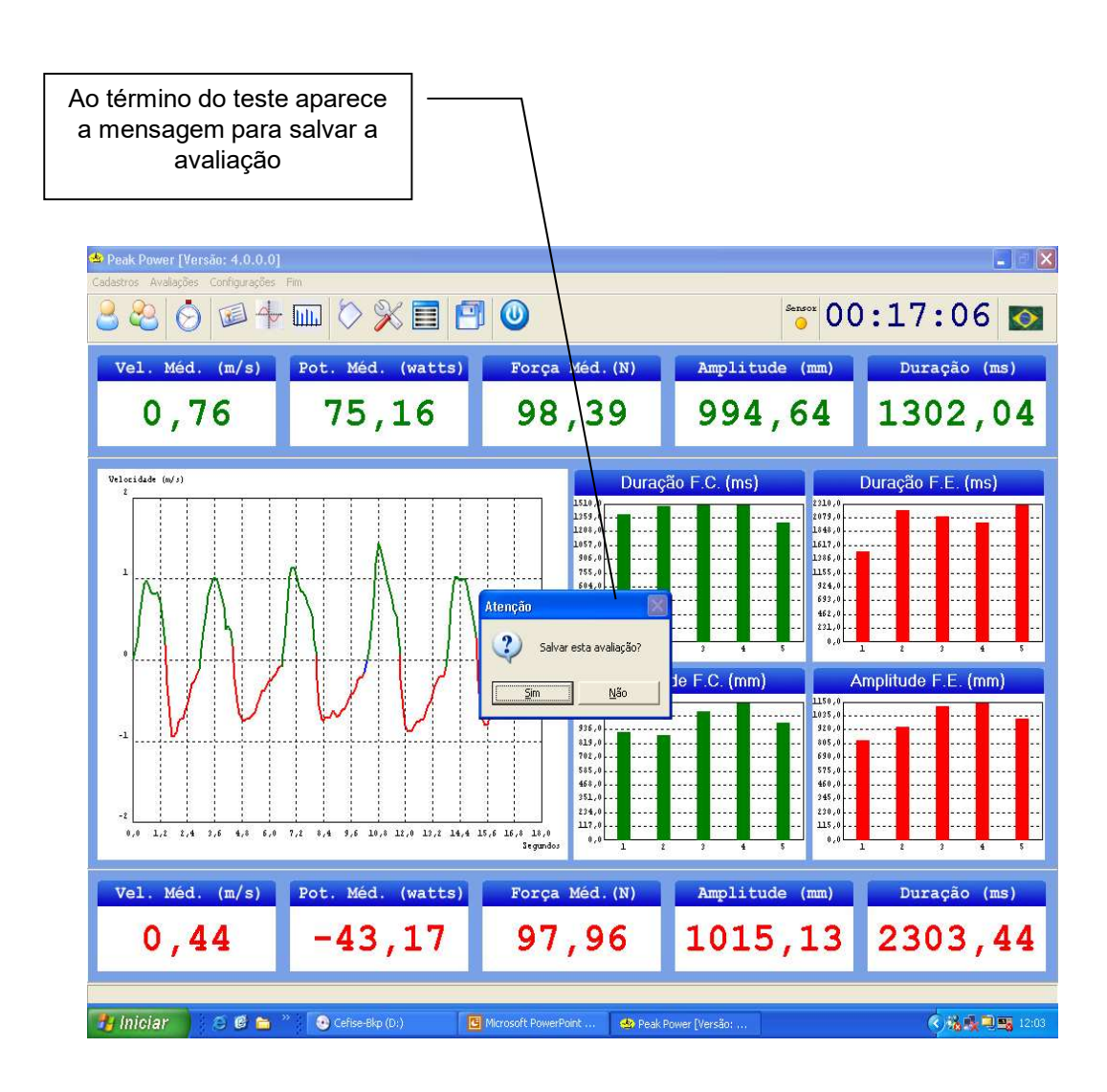

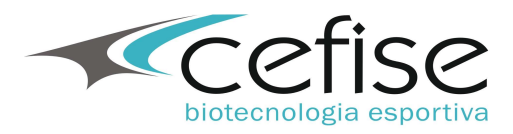

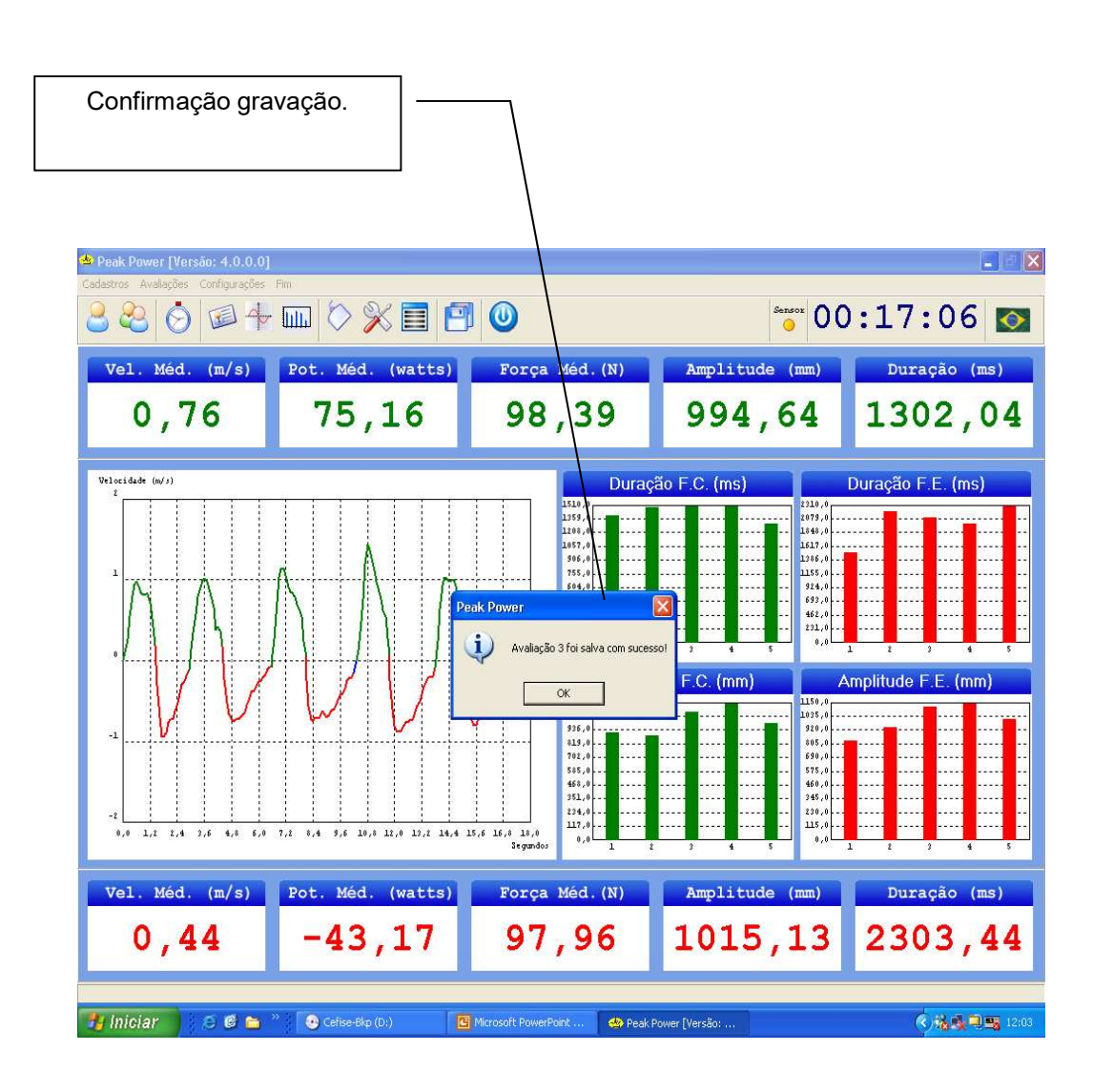

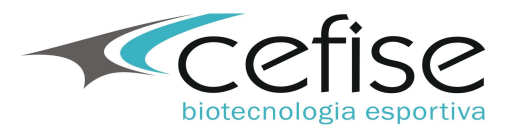

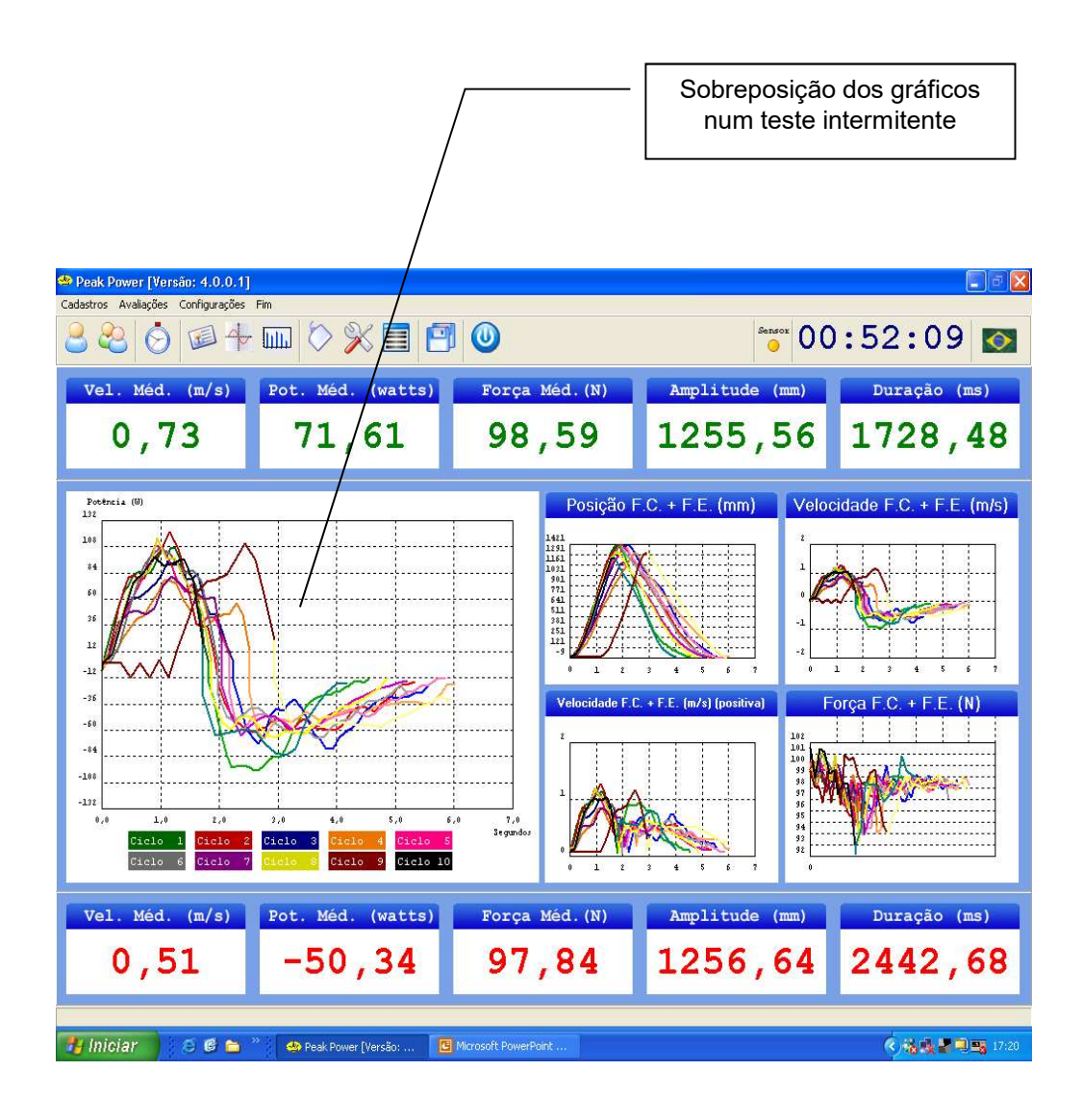

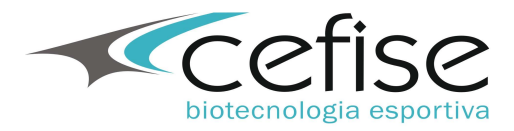

|                                                                                                    | Clicando neste ícone surgirá<br>o formulário de consulta com<br>a tabela de avaliações e a<br>tabela de resultados |       |       |                  |                  |             |                |                |                 |         |      |                        |              | nando um<br>ão surgirã<br>sultados n<br>a abaixo | a<br>o<br>a |
|----------------------------------------------------------------------------------------------------|----------------------------------------------------------------------------------------------------|-------|-------|------------------|------------------|-------------|----------------|----------------|-----------------|---------|------|------------------------|--------------|--------------------------------------------------|-------------|
| Peak Power [Versão: 4.0.0 ]]       Cadastros Avalações Configurações Fim                                                                                                    |                                                                                                    |       |       |                  |                  |             |                |                |                 |         |      |                        |              |                                                  |             |
| Avaliações                                                                                                    |                                                                                                    |       |       |                  |                  |             |                |                |                 |         |      |                        |              |                                                  |             |
| Avaliação     Tipo do Teste     Avaliado     Apelido     Modalidade     Posição     Grupo     Temporada     Exercício     Dat       1     Contínuo     AVALIADO 1     03/01/     03/01/     03/01/       2     Contínuo     AVALIADO 1     03/01/     03/01/       3     Contínuo     AVALIADO 1     03/01/ |                                                                                                    |       |       |                  |                  |             |                |                |                 |         |      |                        |              |                                                  |             |
| <                                                                                                    |                                                                                                    | 1 e 1 | I     | • 1              |                  |             | Resul          | tados          |                 | - I     | - 1  |                        |              | >                                                |             |
|                                                                                                    | Licio                                                                                                    | Fase  | (Kg)  | (ms)             | (mn)             | (m/s)       | Porça<br>(N)   | (W)            | (W/Kg)          | (Kgfm)  | (Nm) | Posiçao<br>Angular (*) |              |                                                  |             |
| -                                                                                                    | 1                                                                                                    | C     | 10,00 | 200,54           | 3,23             | 0,11        | 99,18<br>99,76 | 27,32          | 0,13            | 0,00    | 0,00 | 0,00                   |              |                                                  |             |
|                                                                                                    | 1                                                                                                    | С     | 10,00 | 300,44           | 85,72            | 0,55        | 100,87         | 55,52          | 0,69            | 0,00    | 0,00 | 0,00                   |              |                                                  |             |
|                                                                                                    | 1                                                                                                    | C     | 10,00 | 400,56           | 165,5            | 0,80        | 100,56         | 80,14          | 1,00            | 0,00    | 0,00 | 0,00                   |              |                                                  |             |
| 8 <b></b> -                                                                                                    | 1                                                                                                    | C     | 10,00 | 500,74<br>con oc | 259,85           | 0,94        | 99,55          | 93,75<br>96 E1 | 1,17            | 0,00    | 0,00 | 0,00                   |              |                                                  |             |
|                                                                                                    | 1                                                                                                    | C     | 10,00 | 701,08           | 449,61           | 0,38        | 97,44          | 89,11          | 1,11            | 0,00    | 0,00 | 0,00                   |              |                                                  |             |
|                                                                                                    | 1                                                                                                    | C     | 10,00 | 801,18           | 533,71           | 0,84        | 97,36          | 81,80          | 1,02            | 0,00    | 0,00 | 0,00                   |              |                                                  |             |
|                                                                                                    | 1                                                                                                    | C     | 10,00 | 901,32           | 615,65           | 0,82        | 97,88          | 80,09          | 1,00            | 00,00   | 0,00 | 0,00                   |              |                                                  |             |
| -                                                                                                    | 1                                                                                                    | 0     | 10,00 | 1101,50          | 638,13<br>781.16 | 0,82        | 98,15          | 80,81          | 1,01            | 0,00    | 0,00 | 0,00                   |              |                                                  |             |
|                                                                                                    | 1                                                                                                    | C     | 10,00 | 1201,84          | 852,86           | 0,72        | 96,97          | 69,39          | 0,87            | 0,00    | 0,00 | 0,00                   |              |                                                  |             |
|                                                                                                    | 1                                                                                                    | С     | 10,00 | 1301,92          | 905,15           | 0,52        | 96,17          | 50,25          | 0,63            | 0,00    | 0,00 | 0,00                   |              |                                                  |             |
|                                                                                                    | 1                                                                                                    | C     | 10,00 | 1402,12          | 921,86           | <b>1</b> 19 | 94,79          | 18,13          | 0,23            | 0,00    | 0,00 | 0,00                   |              | ~                                                |             |
| -                                                                                                    |                                                                                                    | _     |       |                  |                  |             |                |                |                 |         |      |                        |              |                                                  |             |
|                                                                                                    | Inioia                                                                                                    |       | 5 Ø 🛏 | » 👘 🙃 Colio      | - Ples (Pu)      |             | vocoft DoworDo | et de ne       | al Dama Diana   |         |      |                        | 6 2 d 3 m    | 12:04                                            |             |
|                                                                                                    | micia                                                                                                    | 0 36  |       | Gens             | 2000 (039)       |             | rosoft FowerFo | aterio 🥁 Pe    | ak Power Lversa | 1017777 |      |                        | V 18 18 - 18 | 12:09                                            |             |
|                                                                                                    | Clicando no cabeçalho de<br>qualquer coluna surgirá seu<br>respectivo gráfico.                                     |       |       |                  |                  |             |                |                |                 |         |      |                        |              |                                                  |             |

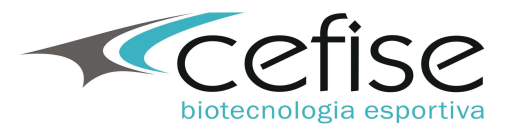

# Visualização de Gráficos

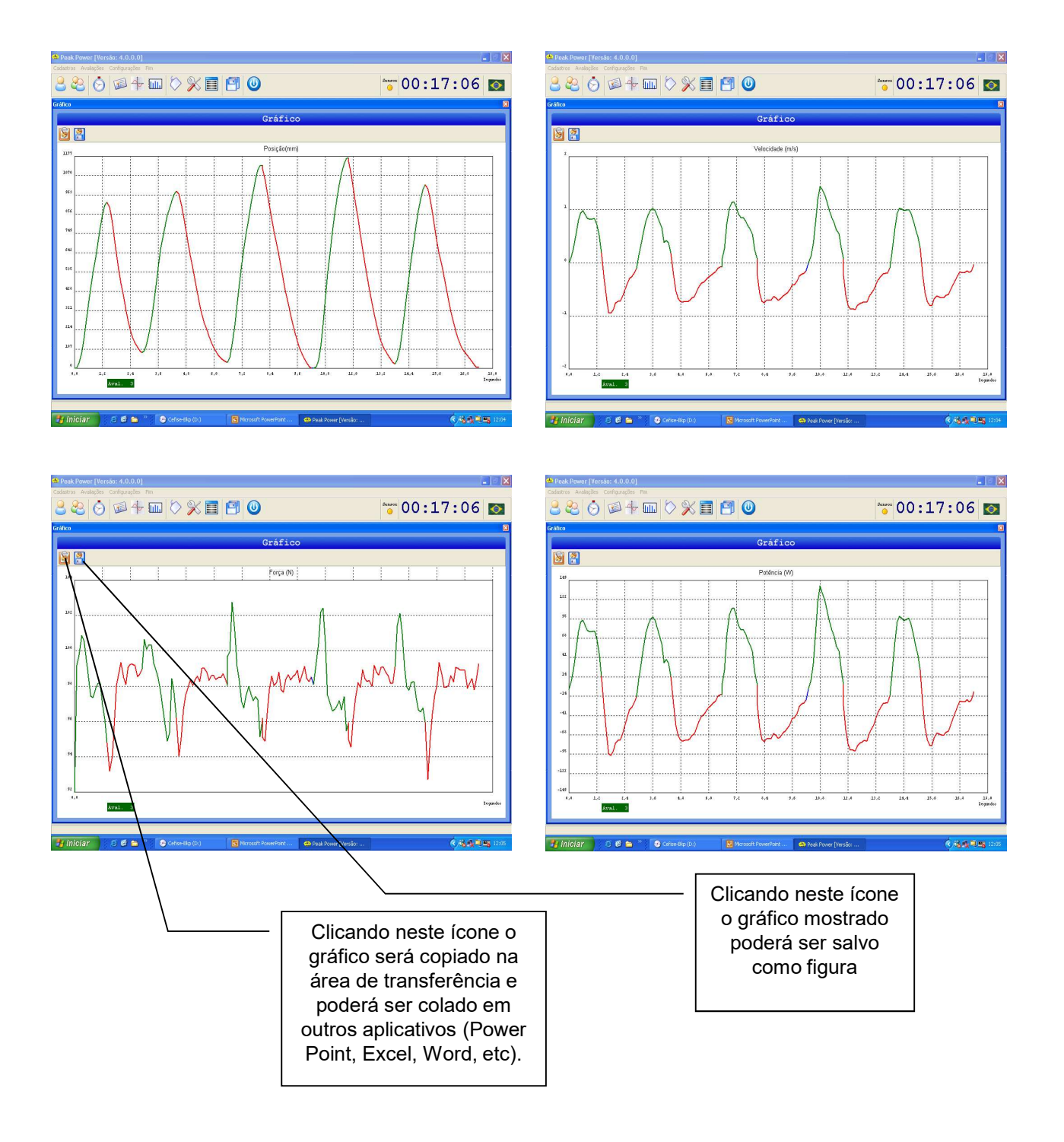

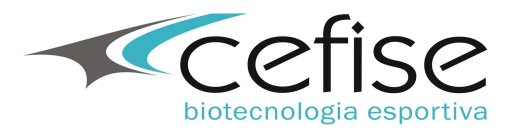

|           |                      |            |                      | /                     | /            |                          |                | Clic<br>qualc<br>avalia<br>de | ando<br>luer c<br>ações<br>è sele | no c<br>oluna<br>surç<br>ção ( | abeçall<br>a da tab<br>jirá uma<br>de critéi | no de<br>pela de<br>a caixa<br>rios | e<br>a           |
|-----------|----------------------|------------|----------------------|-----------------------|--------------|--------------------------|----------------|-------------------------------|-----------------------------------|--------------------------------|----------------------------------------------|-------------------------------------|------------------|
| Peak Pow  | ver [Verså           | o: 4.0.0.0 | 1                    | /                     |              |                          |                |                               |                                   |                                |                                              |                                     |                  |
|           |                      | <b>A</b>   |                      | × 🗉                   | 9            | 0                        |                |                               | 4                                 | •<br>• 0                       | 0:17                                         | :06                                 | <b>(</b>         |
| onsulta   |                      |            | /                    |                       |              |                          |                |                               |                                   |                                |                                              |                                     | E                |
|           |                      |            | /_                   |                       |              | Avalia                   | ações          |                               |                                   |                                |                                              |                                     |                  |
| Avaliação | Tipo do              | Teste      | Avaliado             | Apelido               | Mo           | dalidade                 | Posição        | Grupo                         | 1                                 | Temporada                      | Exe                                          | rcício                              | Dat 📩            |
| 1         | Contínuo<br>Contínuo | AVAL       | IADO 1<br>IADO 1     |                       |              |                          |                |                               |                                   |                                |                                              |                                     | 03/01/<br>03/01/ |
| <         |                      |            | Critério de<br>Campo | : Seleção             | Crit         | ério                     | v              | alor                          |                                   | ×                              |                                              |                                     | >                |
| Ciclo     | Fase                 | Carga      | Ava1                 | iado<br>ver este Crit | Igua<br>Igua | ala<br>ula<br>ula com    | _              | Cancelar                      | Confi                             | rmar                           | Posição                                      |                                     | ~                |
|           |                      | (Kg)       |                      |                       | Cont         | .em                      |                | 1117                          |                                   |                                | Angular (*)                                  |                                     |                  |
| 1         | C                    | 10,00      | 200,54               | 30,73                 | Menc         | r ou igual<br>r ou igual | que 2          | 0,13                          | 0,00                              | 0,00                           | 0,00                                         |                                     |                  |
| 1         | С                    | 10,00      | 300,44               | 85,72                 | 0,55         | 100,87                   | 55,52          | 0,69                          | 0,00                              | 0,00                           | 0,00                                         |                                     |                  |
| 1         | С                    | 10,00      | 400,56               | 165,50                | 0,80         | 100,56                   | 80,14          | 1,00                          | 0,00                              | 0,00                           | 0,00                                         |                                     |                  |
| 1         | C                    | 10,00      | 500,74               | 259,85                | 0,94         | 99,55                    | 93,75          | 1,17                          | 0,00                              | 0,00                           | 0,00                                         |                                     |                  |
| 1         | C                    | 10,00      | 600,86               | 357,96                | 0,98         | 98,48                    | 96,51          | 1,21                          | 0,00                              | 0,00                           | 0,00                                         |                                     |                  |
| 1         | C                    | 10,00      | 701,08               | 449,61                | 0,91         | 97,44                    | 89,11          | 1,11                          | 0,00                              | 0,00                           | 0,00                                         |                                     |                  |
| 1         | C                    | 10,00      | 801,18               | 533,71                | 0,84         | 97,36                    | 81,80          | 1,02                          | 0,00                              | 0,00                           | 0,00                                         |                                     |                  |
| - 1       | C                    | 10,00      | 901,32               | 615,65                | 0,82         | 97,88                    | 80,09          | 1,00                          | 0,00                              | 0,00                           | 0,00                                         |                                     |                  |
|           | U<br>C               | 10,00      | 1001,50              | 598,13                | 0,82         | 98,15                    | 80,81          | 1,01                          | 0,00                              | 0,00                           | 0,00                                         |                                     |                  |
| -         |                      | 10,00      | 101,64               | 781,15                | 0,83         | 38,15                    | 01,38<br>cq no | 1,02                          | 0,00                              | 0,00                           | 0.00                                         |                                     |                  |
| 1         |                      | 10,00      | 1201,04              | 905.15                | 0,72         | 96,37<br>96,17           | 63,39<br>50,25 | 0,07                          | 0,00                              | 0,00                           | 0,00                                         |                                     |                  |
| 1         | C                    | 10,00      | 1402.12              | 921.86                | 0,52         | 94,79                    | 18.13          | 0,03                          | 0,00                              | 0.00                           | 0,00                                         |                                     | ~                |
|           |                      |            |                      |                       | steed)       | 15,000                   |                |                               | 50000                             |                                |                                              |                                     | -                |
|           |                      |            |                      |                       |              |                          |                |                               |                                   |                                |                                              |                                     |                  |
| 🛃 Inicia  | IF E                 | e 🕫 😁      | " Cefise             | e-Bkp (D;)            | C Mic        | rosoft PowerPoin         | t 🧆 P          | eak Power (Versão             |                                   |                                |                                              | C 12 1 1                            | ) <b>12:0</b> 6  |

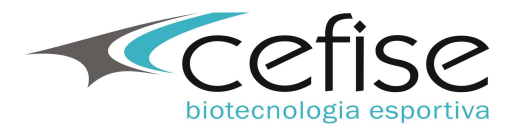

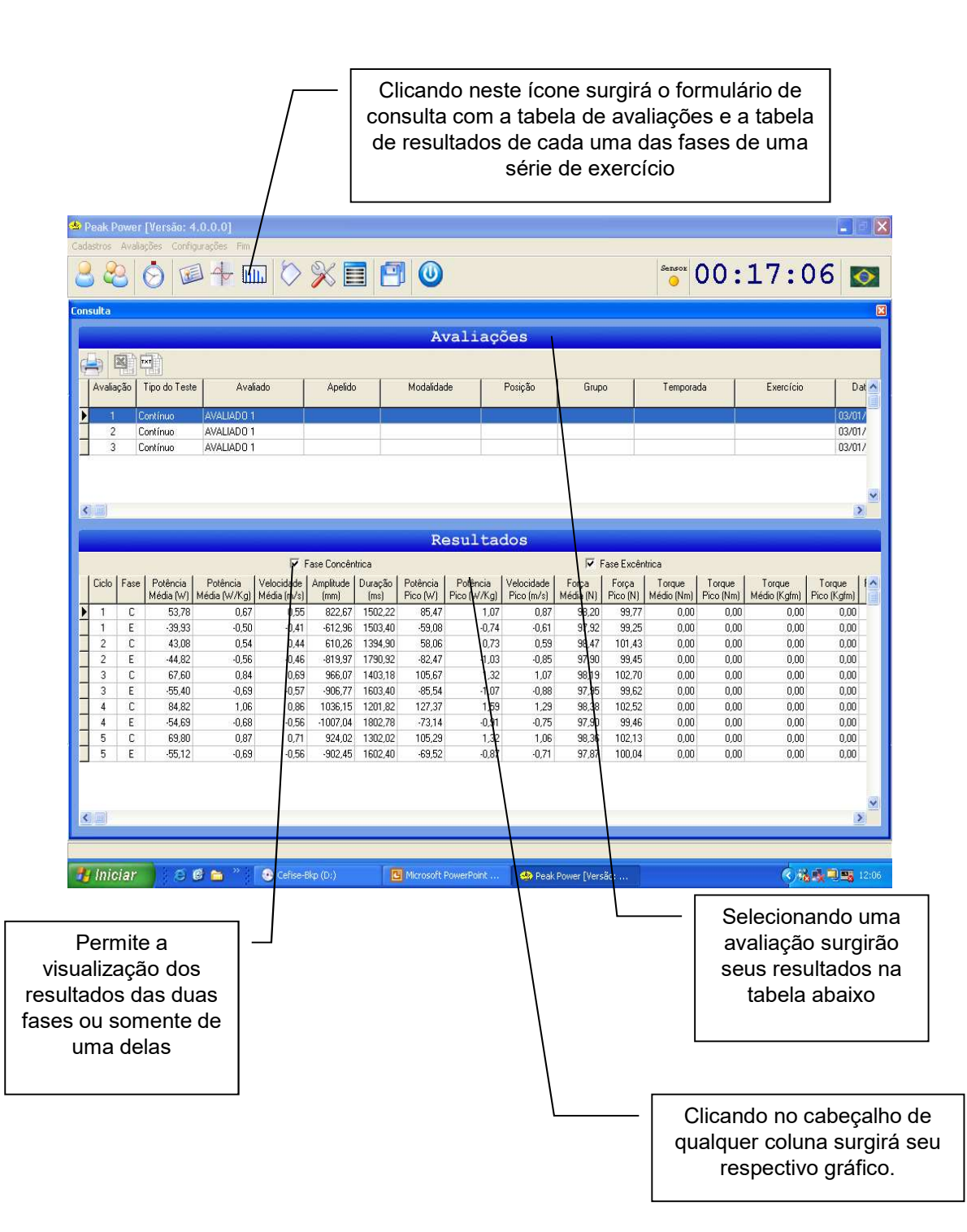

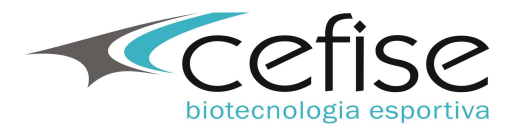

| *   | Peak       | Powe    | r [Versão: 4            | .0.0.0]                  |                           |                   |                 |                      |                         |                          |                    |                   |                      |                     |                        | _ = 🛛   |
|-----|------------|---------|-------------------------|--------------------------|---------------------------|-------------------|-----------------|----------------------|-------------------------|--------------------------|--------------------|-------------------|----------------------|---------------------|------------------------|---------|
| Cad | astro      | s Ava   | lações Config           | urações Fim              |                           | N/ =              |                 |                      |                         |                          |                    |                   | Sensor               | 00.                 | 17.0                   |         |
| C   |            | 3       | 0                       |                          |                           | » E               |                 |                      |                         |                          |                    |                   |                      | 00:                 | т/:(                   | 00 🔯    |
| Cor | sult       | 9       |                         |                          |                           |                   |                 |                      |                         |                          |                    |                   |                      |                     |                        | X       |
|     |            |         |                         |                          |                           |                   |                 | A                    | valiaçõ                 | ões                      |                    |                   |                      |                     |                        |         |
| 6   | 5          | X       |                         |                          |                           |                   |                 |                      |                         |                          |                    |                   |                      |                     |                        |         |
| 14  | Ava        | aliação | Tipo do Teste           | Aval                     | iado                      | Apelido           |                 | Modalida             | de                      | Posição                  | Grup               | •                 | Temporad             | da                  | Exercício              | Dat 🔨   |
| Þ   |            | 1       | Contínuo                | AVALIADO 1               |                           |                   |                 |                      |                         |                          |                    |                   |                      |                     |                        | 03/01/  |
| ÷-  |            | 2       | Contínuo                | AVALIADO 1<br>AVALIADO 1 |                           |                   |                 |                      |                         |                          |                    |                   |                      |                     |                        | 03/01/  |
| 3-  |            |         |                         |                          |                           |                   |                 |                      |                         |                          |                    |                   |                      | 00/01/              |                        |         |
|     |            |         |                         |                          |                           |                   |                 |                      |                         |                          |                    |                   |                      |                     |                        |         |
| <   |            |         |                         |                          |                           |                   |                 |                      |                         |                          |                    |                   |                      |                     |                        |         |
| F   | Resultados |         |                         |                          |                           |                   |                 |                      |                         |                          |                    |                   |                      |                     |                        |         |
| F   |            |         |                         |                          |                           |                   |                 |                      |                         |                          |                    |                   |                      |                     |                        |         |
|     | Cic        | lo Fas  | e Potência<br>Média (W) | Potência<br>Média (W/Kg) | Velocidade<br>Média (m/s) | Amplitude<br>(mm) | Duração<br>(ms) | Potência<br>Pico (W) | Potência<br>Pico (W/Kg) | Velocidade<br>Pico (m/s) | Força<br>Média (N) | Força<br>Pico (N) | Torque<br>Médio (Nm) | Torque<br>Pico (Nm) | Torque<br>Médio (Katm) | Torque  |
| Þ   | 1          | С       | 53,78                   | 0,67                     | 0,55                      | 822,67            | 1502,22         | 85,47                | 1,07                    | 0,87                     | 98,20              | 99,77             | 0,00                 | 0,00                | 0,00                   | 0,00    |
| -   | 2          | C       | 43,08                   | 0,54                     | 0,44                      | 610,26<br>966.07  | 1394,90         | 58,06                | 0,73                    | 0,59                     | 98,47              | 101,43            | 0,00                 | 0,00                | 0,00                   | 0,00    |
| 8   | 4          | C       | 84,82                   | 1,06                     | 0,86                      | 1036,15           | 201,82          | 127,37               | 1,52                    | 1,07                     | 98,38              | 102,70            | 0,00                 | 0,00                | 0,00                   | 0,00    |
|     | 5          | C       | 69,80                   | 0,87                     | 0,71                      | 924,02            | 1302,02         | 105,29               | 1,32                    | 1,06                     | 98,36              | 102,13            | 0,00                 | 0,00                | 0,00                   | 0,00    |
|     |            |         |                         |                          |                           |                   |                 |                      |                         |                          |                    |                   |                      |                     |                        |         |
|     |            |         |                         |                          |                           |                   |                 | ,                    |                         |                          |                    |                   |                      |                     |                        |         |
|     |            |         |                         |                          |                           |                   |                 | $\setminus$          |                         |                          |                    |                   |                      |                     |                        |         |
|     |            |         |                         |                          |                           |                   |                 | $\backslash$         |                         |                          |                    |                   |                      |                     |                        | -       |
| <   |            | ÷       |                         |                          |                           |                   |                 |                      |                         |                          |                    |                   |                      |                     |                        | 2       |
|     | _          |         |                         |                          |                           |                   |                 | $\rightarrow$        |                         |                          |                    |                   |                      |                     |                        |         |
| 19  | / (n       | iciar   | 6                       | e 🚗 👋                    | Celiced                   | kn (D+)           | T IS            | Microsoft            | PowerDoint              | Desk                     | Dowor Norc         | Sou               |                      |                     | 6.0                    | 12:07   |
|     | 1 111      | rorun   |                         |                          | 9                         | MENEO/            | 10              |                      |                         | New Produc               | Forei Diers        | don               |                      |                     | 1                      |         |
|     |            |         |                         |                          |                           |                   |                 |                      | \                       |                          |                    |                   |                      |                     |                        |         |
|     |            |         |                         |                          |                           |                   |                 |                      | $\backslash$            |                          |                    |                   |                      |                     |                        |         |
|     |            |         |                         |                          |                           |                   |                 |                      | <u> </u>                |                          | -                  | Visi              | ualiza               | ção s               | somen                  | te dos  |
|     |            |         |                         |                          |                           |                   |                 |                      |                         |                          |                    |                   | result               | tados               | da fa                  | se      |
|     |            |         |                         |                          |                           |                   |                 |                      |                         |                          |                    | conc              | cêntric              | a de                | cada ι                 | um dos  |
|     |            |         |                         |                          |                           |                   |                 |                      |                         |                          |                    | ciclo             | os da                | série               | de ex                  | ercício |
|     |            |         |                         |                          |                           |                   |                 |                      |                         |                          |                    |                   |                      |                     |                        |         |
|     |            |         |                         |                          |                           |                   |                 |                      |                         |                          |                    |                   |                      |                     |                        |         |

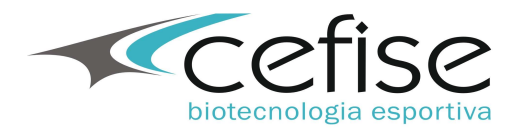

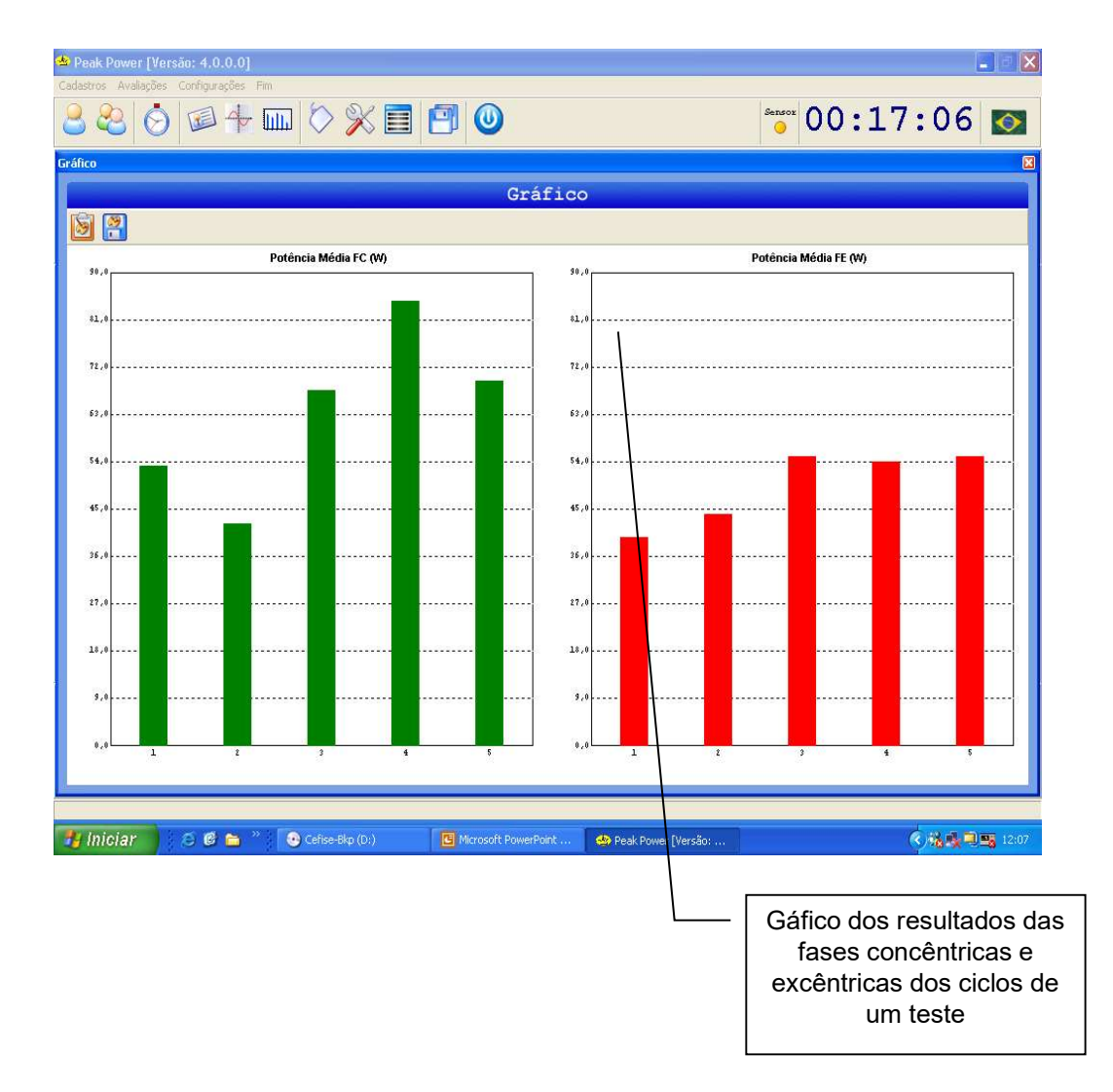

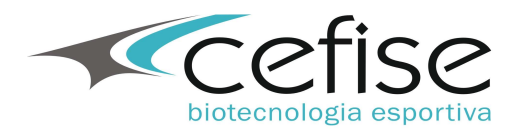

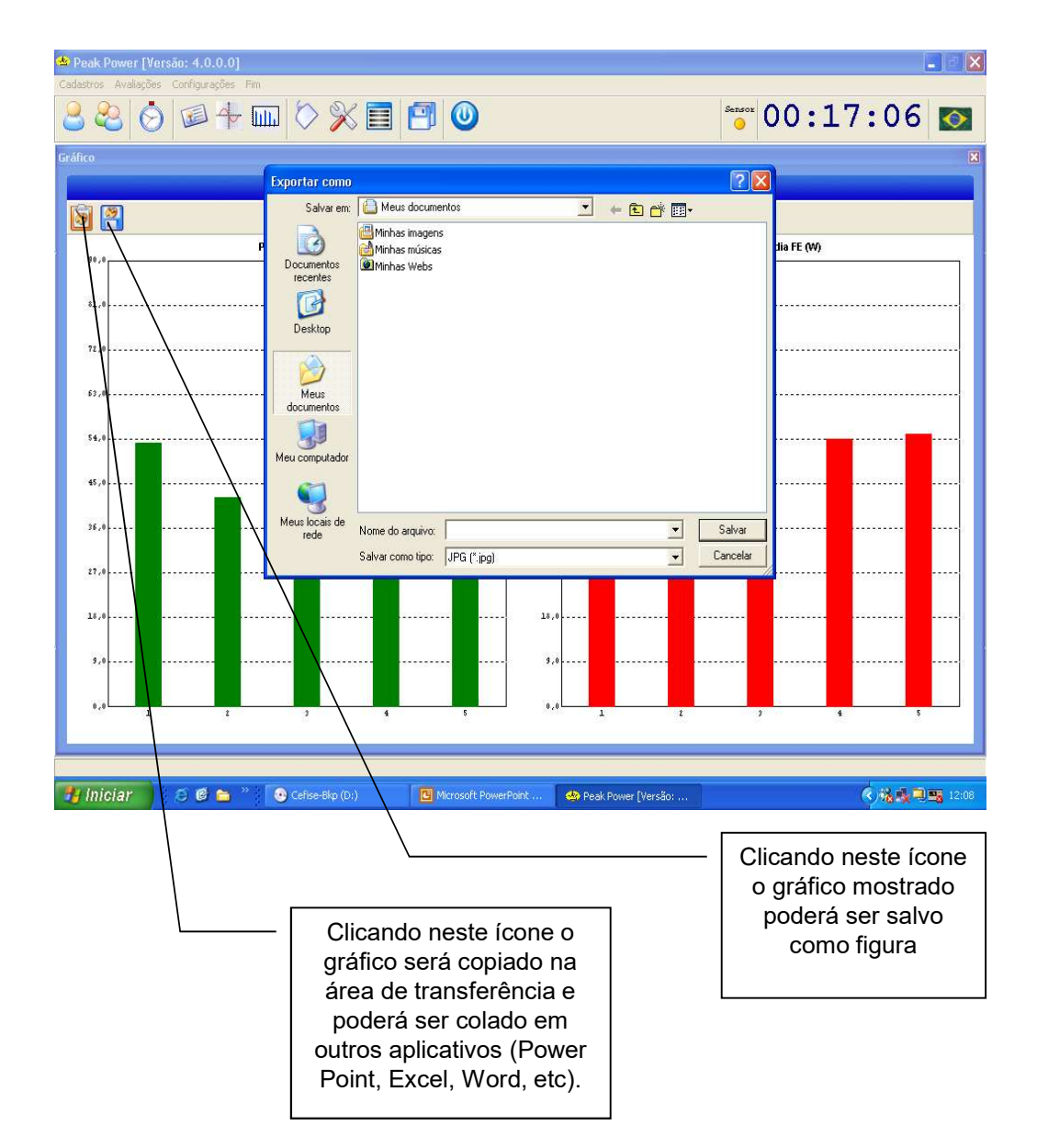

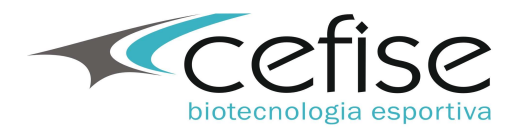

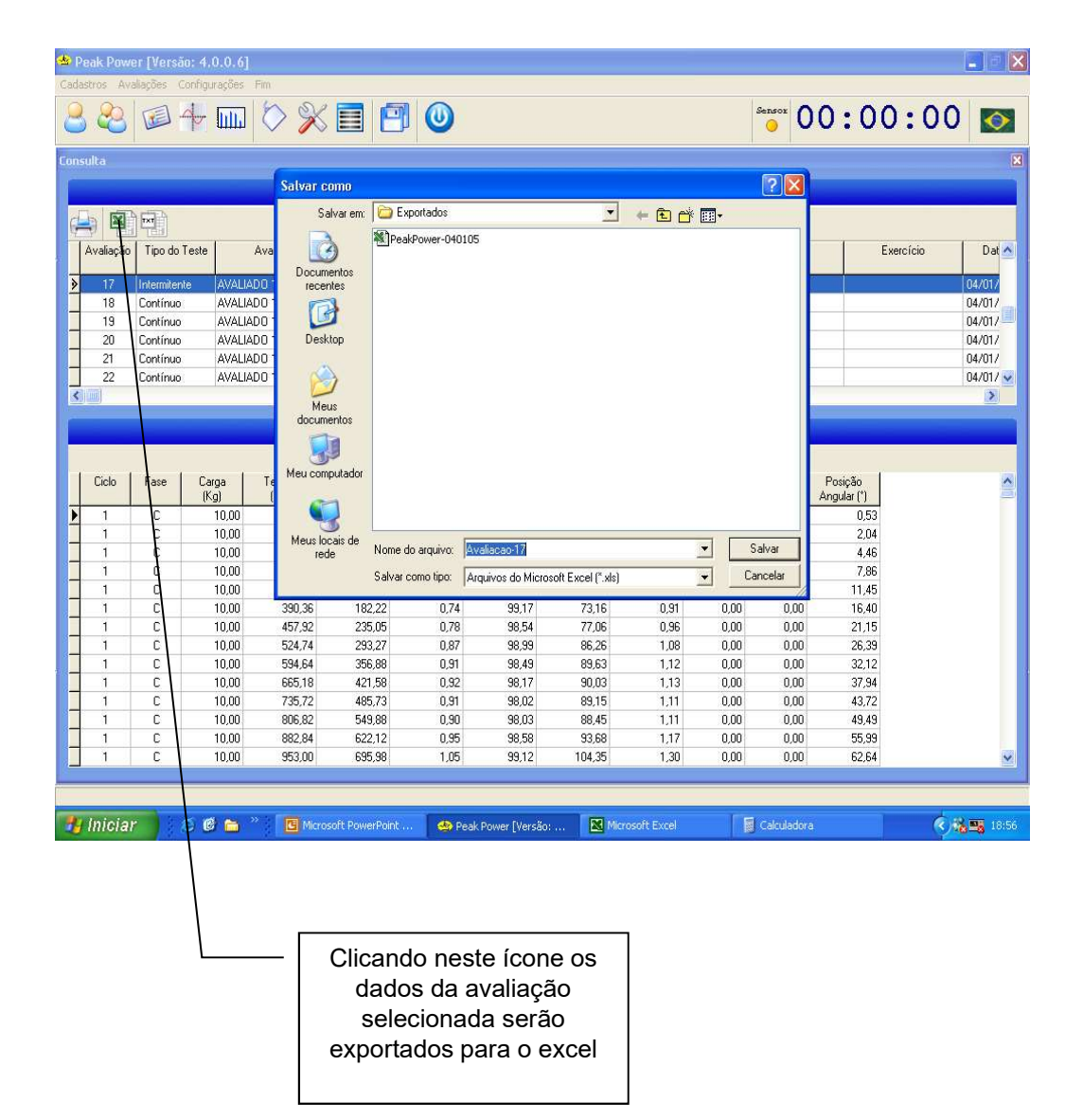

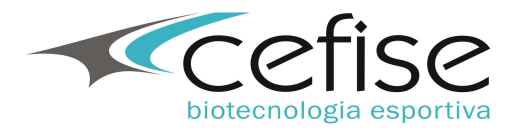

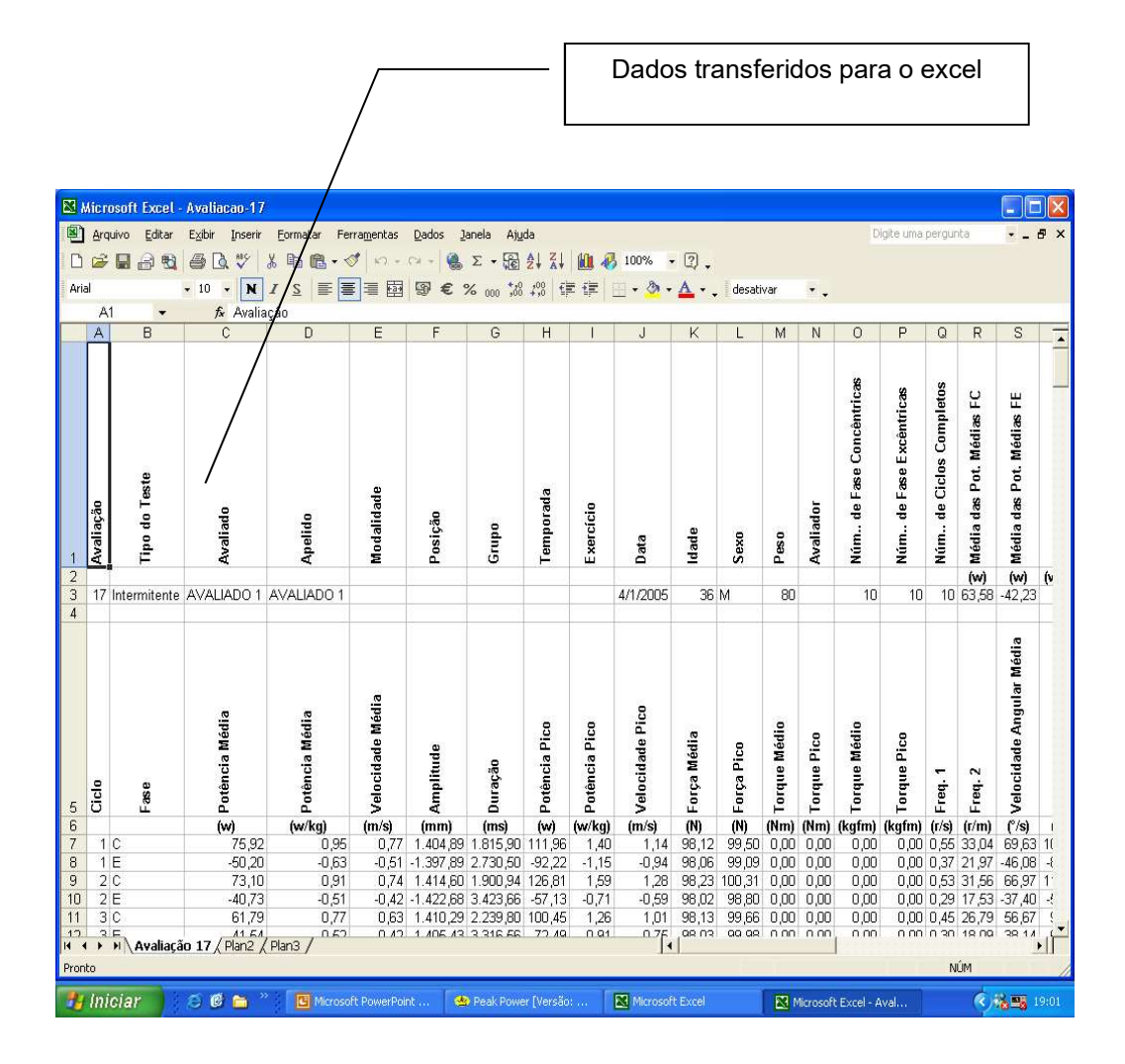

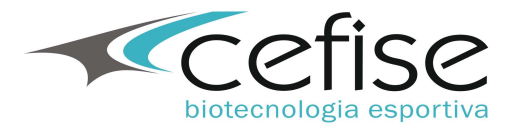

|                                                                        |                                                                                                    |                                                                                                    |                                                                                                    |                                                                                                    |                                                                                                    |                                                                                                    | Clicando nesse ícone será gerado o<br>relatório da avaliação selecionada                                                                                                    |                                                                                                    |                                                                                |                                                                                                    |                                                                                                    |           |          |
|------------------------------------------------------------------------|----------------------------------------------------------------------------------------------------|----------------------------------------------------------------------------------------------------|----------------------------------------------------------------------------------------------------|----------------------------------------------------------------------------------------------------|----------------------------------------------------------------------------------------------------|----------------------------------------------------------------------------------------------------|----------------------------------------------------------------------------------------------------|----------------------------------------------------------------------------------------------------|--------------------------------------------------------------------------------|----------------------------------------------------------------------------------------------------|----------------------------------------------------------------------------------------------------|-----------|----------|
|                                                                        |                                                                                                    | /                                                                                                    | /                                                                                                    |                                                                                                    |                                                                                                    |                                                                                                    |                                                                                                    |                                                                                                    |                                                                                |                                                                                                    |                                                                                                    |           |          |
| eak Pov                                                                | ver [Versão                                                                                         |                                                                                                    | l.                                                                                                    |                                                                                                    |                                                                                                    |                                                                                                    |                                                                                                    |                                                                                                    |                                                                                |                                                                                                    |                                                                                                    |           |          |
| tros A                                                                 | raliações (                                                                                         | higurações                                                                                                    | Fim                                                                                                    |                                                                                                    |                                                                                                    |                                                                                                    |                                                                                                    |                                                                                                    |                                                                                | 1 1 2                                                                                                 |                                                                                                    | 2000      |          |
| 2                                                                      |                                                                                                    |                                                                                                    | $\bigcirc$ $\%$                                                                                                    |                                                                                                    |                                                                                                    |                                                                                                    |                                                                                                    |                                                                                                    |                                                                                | Sensor C                                                                                              | 0:0                                                                                                    | 0:0       | 0        |
| ulta                                                                   | /                                                                                                   |                                                                                                    |                                                                                                    |                                                                                                    |                                                                                                    |                                                                                                    |                                                                                                    |                                                                                                    |                                                                                |                                                                                                    |                                                                                                    |           |          |
| /                                                                      |                                                                                                    |                                                                                                    |                                                                                                    |                                                                                                    |                                                                                                    | Avali                                                                                                    | acões                                                                                                    |                                                                                                    |                                                                                |                                                                                                    |                                                                                                    |           |          |
|                                                                        | - <b>6</b> -                                                                                        |                                                                                                    |                                                                                                    |                                                                                                    |                                                                                                    |                                                                                                    |                                                                                                    |                                                                                                    |                                                                                |                                                                                                    |                                                                                                    |           |          |
|                                                                        |                                                                                                    |                                                                                                    | Auslada                                                                                                    | Analid                                                                                                    | <u>,   1</u>                                                                                                    | Modalidada                                                                                                    |                                                                                                    | l Com                                                                                                    | L Gume L                                                                       |                                                                                                    |                                                                                                    | Evercício |          |
| Availaça                                                               |                                                                                                    | 5810                                                                                                    | Availadu                                                                                                    | Apella                                                                                                    |                                                                                                    | Jualiuaue                                                                                                    | 1 Usiçau                                                                                                    | uiu                                                                                                    |                                                                                | remporade                                                                                             |                                                                                                    | Exercicio |          |
| 17                                                                     | Intermitente                                                                                        | AVAL                                                                                                    | ADO 1                                                                                                    | AVALIADO                                                                                                    | 1                                                                                                    |                                                                                                    |                                                                                                    |                                                                                                    |                                                                                |                                                                                                    |                                                                                                    |           | 04/0     |
| 18                                                                     | Contínuo                                                                                            | AVALI                                                                                                    | ADO 1                                                                                                    | AVALIADO                                                                                                    | 1                                                                                                    |                                                                                                    |                                                                                                    |                                                                                                    |                                                                                |                                                                                                    |                                                                                                    |           | 04/0     |
| 19                                                                     | Continuo                                                                                            | AVAL                                                                                                    | ADU 1                                                                                                    | AVALIADO                                                                                                    | 1                                                                                                    |                                                                                                    |                                                                                                    | -                                                                                                    |                                                                                |                                                                                                    |                                                                                                    |           | 04/0     |
| 20                                                                     | Continuo                                                                                            | AVAL                                                                                                    | ADU 1                                                                                                    | AVALIADO                                                                                                    | 1                                                                                                    |                                                                                                    |                                                                                                    | _                                                                                                    |                                                                                |                                                                                                    |                                                                                                    |           | 04/      |
| 21                                                                     | Contínuo                                                                                            |                                                                                                    |                                                                                                    | AVALIADO                                                                                                    | 1                                                                                                    |                                                                                                    |                                                                                                    |                                                                                                    |                                                                                |                                                                                                    |                                                                                                    |           | 04/      |
| initial land                                                           | Continue                                                                                            | 110000000                                                                                                    | 11001                                                                                                    | 1111161100                                                                                                    |                                                                                                    |                                                                                                    |                                                                                                    |                                                                                                    |                                                                                |                                                                                                    |                                                                                                    |           |          |
|                                                                        |                                                                                                    |                                                                                                    |                                                                                                    |                                                                                                    |                                                                                                    |                                                                                                    |                                                                                                    |                                                                                                    |                                                                                |                                                                                                    |                                                                                                    |           | 1.000    |
|                                                                        |                                                                                                    |                                                                                                    |                                                                                                    |                                                                                                    |                                                                                                    |                                                                                                    |                                                                                                    |                                                                                                    |                                                                                |                                                                                                    |                                                                                                    |           | - Anno A |
|                                                                        |                                                                                                    |                                                                                                    |                                                                                                    |                                                                                                    |                                                                                                    | Resul                                                                                                    | tados                                                                                                    |                                                                                                    |                                                                                |                                                                                                    |                                                                                                    |           |          |
|                                                                        |                                                                                                    |                                                                                                    |                                                                                                    |                                                                                                    |                                                                                                    | Resul                                                                                                    | tados                                                                                                    |                                                                                                    |                                                                                |                                                                                                    | _                                                                                                    |           |          |
| Ciclo                                                                  | Fase                                                                                                | Carga (<br>(Kg)                                                                                                    | Tempo<br>(ms)                                                                                                    | Posição<br>(mm)                                                                                                    | Velocidade<br>(m/s)                                                                                                    | Resul<br>Força<br>(N)                                                                                                    | tados<br>Potência<br>(W)                                                                                                    | Potência<br>(W/Kg)                                                                                                    | Torque<br>(Kgfm)                                                               | Torque<br>(Nm)                                                                                        | Posição<br>Angular (*)                                                                                                    |           |          |
| Ciclo                                                                  | Fase                                                                                                | Carga<br>(Kg)<br>10,00                                                                                                    | Tempo<br>(ms)<br>51,72                                                                                                    | Posição<br>(mm)<br>5,93                                                                                                    | Velocidade<br>(m/s)<br>0,13                                                                                                  | Resul<br>Força<br>(N)<br>99,41                                                                                                    | tados<br>Potência<br>(W)<br>13.03                                                                                                    | Potência<br>(W/Kg)<br>0,16                                                                                               | Torque<br>(Kgfm)<br>0,00                                                       | Torque<br>(Nm)<br>0,00                                                                                | Posição<br>Angular (*)<br>0,53                                                                                                    |           |          |
| Ciclo<br>1<br>1                                                        | Fase<br>C<br>C                                                                                      | Carga<br>(Kg)<br>10,00<br>10,00                                                                                                    | Tempo<br>(ms)<br>51.72<br>115.02                                                                                                    | Posição<br>(mm)<br>5,93<br>22,64                                                                                                    | Velocidade<br>(m/s)<br>0,13<br>0,26                                                                                          | Resul<br>Força<br>(N)<br>99,41<br>99,43                                                                                                    | tados<br>Potência<br>(W)<br>13,03<br>26,25                                                                                                    | Potência<br>[W/Kg]<br>0,16<br>0,33                                                                                       | Torque<br>(Kgfm)<br>0,00<br>0,00                                               | Torque<br>(Nm)<br>0,00<br>0,00                                                                        | Posição<br>Angular (*)<br>0,53<br>2,04                                                                                                    |           |          |
| Ciclo<br>1<br>1<br>1                                                   | Fase<br>C<br>C<br>C                                                                                 | Carga<br>(Kg)<br>10,00<br>10,00<br>10,00                                                                                           | Tempo<br>(ms)<br>51,72<br>115,02<br>182,60                                                                                          | Posição<br>(mm)<br>5,93<br>22,64<br>49,60                                                                                                    | Velocidade<br>(m/s)<br>0,13<br>0,26<br>0,40                                                                                  | Resul<br>Força<br>(N)<br>99,41<br>99,43<br>99,45                                                                                                    | tados<br>Potência<br>(W)<br>13,03<br>26,25<br>39,67                                                                                                    | Potência<br>(W/Kg)<br>0.16<br>0.33<br>0,50                                                                               | Torque<br>(Kgfm)<br>0,00<br>0,00<br>0,00                                       | Torque<br>(Nm)<br>0,00<br>0,00<br>0,00                                                                | Posição<br>Angular (*)<br>0.53<br>2.04<br>4.46                                                                                                    |           |          |
| Ciclo<br>1<br>1<br>1<br>1                                              | Fase<br>C<br>C<br>C<br>C                                                                            | Carga<br>(Kg)<br>10,00<br>10,00<br>10,00<br>10,00                                                                                  | Tempo<br>(ms)<br>51,72<br>115,02<br>182,60<br>252,58                                                                                | Posição<br>(mm)<br>5,93<br>22,64<br>49,60<br>87,33                                                                                                    | Velocidade<br>(m/s)<br>0,13<br>0,26<br>0,40<br>0,54                                                                          | Resul<br>Força<br>(N)<br>99,41<br>99,43<br>99,45<br>99,50                                                                                                    | Potência<br>(W)         13,03           26,25         39,67           53,66         53,66                                                                                              | Potência<br>(W/Kg)<br>0,16<br>0,33<br>0,50<br>0,67                                                                       | Torque<br>(Kgfm)<br>0,00<br>0,00<br>0,00                                       | Torque<br>(Nm)<br>0,00<br>0,00<br>0,00                                                                | Posição<br>Angular (*)<br>0,53<br>2,04<br>4,46<br>7,86                                                                                                    |           |          |
| Ciclo<br>1<br>1<br>1<br>1<br>1                                         | Fase<br>C<br>C<br>C<br>C<br>C<br>C<br>C                                                             | Carga<br>(Kg)<br>10,00<br>10,00<br>10,00<br>10,00<br>10,00                                                                         | Tempo<br>(ms)<br>51,72<br>115,02<br>182,60<br>252,58<br>315,82<br>290,55                                                            | Posição<br>(mm) 5,93<br>22,64<br>49,60<br>87,33<br>127,23                                                                                                    | Velocidade<br>(m/s)<br>0,13<br>0,26<br>0,40<br>0,54<br>0,63<br>0,54                                                          | Resul<br>Força<br>(N)<br>99,41<br>99,43<br>99,45<br>99,50<br>99,02                                                                                                    | Poténcia<br>(W)<br>13,03<br>26,25<br>39,67<br>53,66<br>62,46<br>72,12                                                                                                    | Potência<br>(W/Kg)<br>0,16<br>0,33<br>0,50<br>0,67<br>0,78                                                               | Torque<br>(Kgfm)<br>0,00<br>0,00<br>0,00<br>0,00                               | Torque<br>(Nm)<br>0,00<br>0,00<br>0,00<br>0,00                                                        | Posição<br>Angular (*)<br>0,53<br>2,04<br>4,46<br>7,86<br>11,45                                                                                           |           |          |
| Ciclo<br>1<br>1<br>1<br>1<br>1<br>1                                    | Fase<br>C<br>C<br>C<br>C<br>C<br>C<br>C<br>C                                                        | Carga<br>(Kg)<br>10,00<br>10,00<br>10,00<br>10,00<br>10,00<br>10,00                                                                | Tempo<br>(ms)<br>51,72<br>115,02<br>182,60<br>252,58<br>315,82<br>390,36<br>(17, 22)                                                | Posição<br>(mm)<br>5,93<br>22,64<br>49,60<br>87,33<br>127,23<br>182,22<br>236,95                                                                                             | Velocidade<br>(m/s)<br>0,13<br>0,26<br>0,40<br>0,54<br>0,63<br>0,74<br>0,74                                                  | Resul<br>Forpa<br>(N)<br>99,41<br>99,43<br>99,43<br>99,43<br>99,43<br>99,43<br>99,50<br>99,02<br>99,02<br>99,02                                                                                                    | Potência<br>(W)<br>13,03<br>26,25<br>39,67<br>53,66<br>62,46<br>73,16<br>72,25                                                                                                    | Potência<br>(W/Kg)<br>0,16<br>0,33<br>0,50<br>0,67<br>0,78<br>0,91                                                       | Torque<br>(Kgfm)<br>0,00<br>0,00<br>0,00<br>0,00<br>0,00<br>0,00               | Torque<br>(Nm)<br>0.00<br>0.00<br>0.00<br>0.00<br>0.00<br>0.00                                        | Posição<br>Angular (*)<br>0,53<br>2,04<br>4,46<br>7,86<br>11,45<br>16,40                                                                                  |           |          |
| Ciclo<br>1<br>1<br>1<br>1<br>1<br>1<br>1<br>1<br>1                     | Fase<br>C<br>C<br>C<br>C<br>C<br>C<br>C<br>C<br>C<br>C<br>C<br>C<br>C                               | Carga<br>(Kg)<br>10,00<br>10,00<br>10,00<br>10,00<br>10,00<br>10,00<br>10,00                                                       | Tempo<br>(ms)<br>51,72<br>115,02<br>182,60<br>252,58<br>315,82<br>390,36<br>457,92<br>524,74                                        | Posição<br>(mm)<br>5,93<br>22,64<br>49,60<br>87,33<br>127,23<br>182,22<br>235,05<br>293,27                                                                                   | Velocidade<br>(m/s)<br>0,13<br>0,26<br>0,40<br>0,54<br>0,63<br>0,74<br>0,78<br>0,97                                          | Força<br>(N)           99,41           99,43           99,50           99,02           99,17           98,54           98,54                                                                                                    | Potência<br>(W)<br>13,03<br>26,25<br>39,67<br>53,66<br>62,46<br>73,16<br>77,06<br>85,26                                                                                                | Potência<br>(W/Kg)<br>0,16<br>0,33<br>0,50<br>0,67<br>0,78<br>0,91<br>0,96                                               | Torque<br>(Kgfm)<br>0.00<br>0.00<br>0.00<br>0.00<br>0.00<br>0.00<br>0.00       | Torque<br>(Nm)<br>0,00<br>0,00<br>0,00<br>0,00<br>0,00<br>0,00<br>0,00                                | Posição<br>Angular (*)<br>0,53<br>2,04<br>4,46<br>7,86<br>11,45<br>16,40<br>21,15<br>26,29                                                                |           |          |
| Ciclo<br>1<br>1<br>1<br>1<br>1<br>1<br>1<br>1<br>1<br>1<br>1<br>1<br>1 | Fase<br>C<br>C<br>C<br>C<br>C<br>C<br>C<br>C<br>C<br>C<br>C<br>C<br>C<br>C<br>C<br>C<br>C<br>C<br>C | Carga<br>(K9)<br>10,00<br>10,00<br>10,00<br>10,00<br>10,00<br>10,00<br>10,00<br>10,00<br>10,00                                     | Tempo<br>(ms)<br>51,72<br>115,02<br>182,60<br>252,58<br>315,82<br>390,36<br>457,92<br>524,74<br>594,64                              | Posição<br>(mm)<br>5.93<br>22,64<br>44,9,60<br>87,33<br>127,23<br>182,22<br>235,05<br>235,05<br>235,27<br>356,68                                                             | Velocidade<br>(m/s)<br>0,13<br>0,26<br>0,40<br>0,53<br>0,74<br>0,63<br>0,74<br>0,87<br>0,87<br>0,91                          | Resul<br>Força<br>(N)<br>99,41<br>99,43<br>99,50<br>99,02<br>99,17<br>98,54<br>98,99<br>98,49                                                                                                    | tados<br>Potência<br>(W)<br>13,03<br>26,25<br>39,67<br>53,66<br>62,46<br>73,16<br>77,06<br>86,26<br>89,53                                                                              | Potência<br>(W/Kg)<br>0,16<br>0,33<br>0,50<br>0,67<br>0,78<br>0,91<br>0,96<br>1,08<br>1,12                               | Torque<br>(Kg/m)<br>0.00<br>0.00<br>0.00<br>0.00<br>0.00<br>0.00<br>0.00<br>0. | Torque<br>(Nm)<br>0,00<br>0,00<br>0,00<br>0,00<br>0,00<br>0,00<br>0,000<br>0,000<br>0,000             | Posição<br>Angular (*)<br>0,53<br>2,04<br>4,46<br>7,86<br>11,45<br>16,40<br>21,15<br>26,39<br>32,12                                                       |           |          |
| Ciclo<br>1<br>1<br>1<br>1<br>1<br>1<br>1<br>1<br>1<br>1<br>1<br>1<br>1 | Fase<br>C<br>C<br>C<br>C<br>C<br>C<br>C<br>C<br>C<br>C<br>C<br>C<br>C<br>C<br>C<br>C<br>C<br>C<br>C | Carga<br>(K9)<br>10,00<br>10,00<br>10,00<br>10,00<br>10,00<br>10,00<br>10,00<br>10,00<br>10,00                                     | Tempo<br>(ms)<br>51,72<br>115,02<br>115,02<br>182,60<br>252,58<br>315,82<br>330,36<br>457,92<br>524,74<br>594,64<br>665,18          | Posição<br>(mm) 5,93<br>22,64<br>49,60<br>87,33<br>127,23<br>182,22<br>235,05<br>293,27<br>356,88<br>42158                                                                   | Velocidade<br>(m/s)<br>0,13<br>0,26<br>0,40<br>0,54<br>0,74<br>0,73<br>0,74<br>0,78<br>0,87<br>0,91<br>0,92                  | Resul<br>Força<br>(N)<br>99,41<br>99,43<br>99,43<br>99,50<br>99,50<br>99,50<br>99,50<br>99,51<br>99,54<br>99,59<br>99,59<br>99,51<br>99,59<br>99,51<br>99,50<br>99,50<br>90,50<br>90,50<br>90,5 | Potência<br>(W)         Potência           13.03         26.25           33.67         53.66           62.46         73.16           77.06         88.26           89.63         90.03 | Potência<br>(W/K.g)<br>0.16<br>0.33<br>0.50<br>0.78<br>0.78<br>0.98<br>1.08<br>1.12<br>1.13                              | Torque<br>[Kg/m]<br>0.00<br>0.00<br>0.00<br>0.00<br>0.00<br>0.00<br>0.00<br>0. | Torque<br>(Nm)<br>0.00<br>0.000<br>0.000<br>0.000<br>0.000<br>0.000<br>0.000<br>0.000<br>0.000        | Posipão<br>Angular (*)<br>0.53<br>2.04<br>4.46<br>7.86<br>11.45<br>11.640<br>21.15<br>28.39<br>32.12<br>37 44                                             |           |          |
| Ciclo<br>1<br>1<br>1<br>1<br>1<br>1<br>1<br>1<br>1<br>1<br>1<br>1<br>1 | Fase<br>C<br>C<br>C<br>C<br>C<br>C<br>C<br>C<br>C<br>C<br>C<br>C<br>C<br>C<br>C<br>C<br>C<br>C<br>C | Carga<br>(Kg)<br>10,00<br>10,00<br>10,00<br>10,00<br>10,00<br>10,00<br>10,00<br>10,00<br>10,00<br>10,00                            | Tempo<br>(ms)<br>51,72<br>1182,60<br>252,58<br>315,82<br>390,36<br>457,92<br>524,74<br>594,64<br>665,18<br>735,72                   | Posição<br>(mm)<br>5,93<br>22,64<br>49,60<br>87,33<br>127,23<br>127,23<br>127,23<br>127,23<br>235,05<br>293,27<br>356,88<br>45,73<br>356,88<br>485,73                        | Velocidade<br>(m/s)<br>0.13<br>0.26<br>0.40<br>0.54<br>0.63<br>0.74<br>0.78<br>0.87<br>0.91<br>0.92<br>0.91                  | Resul<br>[N]<br>99.41<br>99.43<br>99.45<br>99.50<br>99.02<br>99.02<br>99.02<br>99.04<br>98.54<br>98.99<br>98.49<br>98.49<br>98.17<br>98.01                                                                                                    | tados<br>Potência<br>(W)<br>13.03<br>26.25<br>33.66<br>62.46<br>62.46<br>77.06<br>86.26<br>89.63<br>90.03<br>89.15                                                                     | Potěncia<br>(W/Kg)<br>0.16<br>0.33<br>0.50<br>0.67<br>0.78<br>0.96<br>1.08<br>1.12<br>1.11<br>1.11                       | Torque<br>(Kg/m)<br>0.00<br>0.00<br>0.00<br>0.00<br>0.00<br>0.00<br>0.00<br>0. | Torque<br>(Nm)<br>0.00<br>0.00<br>0.00<br>0.00<br>0.00<br>0.00<br>0.00<br>0.                          | Posipão<br>Angular (*)<br>0.53<br>2.04<br>4.46<br>7.86<br>11.45<br>16.40<br>22.15<br>26.39<br>33.12<br>37.94<br>43.72                                     |           |          |
| Ciclo<br>1<br>1<br>1<br>1<br>1<br>1<br>1<br>1<br>1<br>1<br>1<br>1<br>1 | Fase<br>C<br>C<br>C<br>C<br>C<br>C<br>C<br>C<br>C<br>C<br>C<br>C<br>C<br>C<br>C<br>C<br>C<br>C<br>C | Carga<br>(Kg)<br>10,00<br>10,00<br>10,00<br>10,00<br>10,00<br>10,00<br>10,00<br>10,00<br>10,00<br>10,00<br>10,00<br>10,00          | Tempo<br>(ms)<br>51.72<br>115.02<br>182.80<br>252.58<br>390.36<br>457.92<br>594.64<br>665.18<br>735.72<br>806.82                    | Posição<br>(mm)<br>5,93<br>22,64<br>49,500<br>87,33<br>127,23<br>182,22<br>235,05<br>293,27<br>356,88<br>421,58<br>425,73<br>549,88                                          | Velocidade<br>(n/s)<br>0.13<br>0.26<br>0.40<br>0.54<br>0.63<br>0.74<br>0.74<br>0.78<br>0.91<br>0.92<br>0.91<br>0.93          | Resul<br>Força<br>(N)<br>99,41<br>99,43<br>99,50<br>99,02<br>99,17<br>96,54<br>96,89<br>96,49<br>96,17<br>96,02<br>96,02<br>96,02                                                                                                    | tados<br>Potência<br>(W)<br>13.03<br>28.25<br>39.67<br>53.66<br>62.46<br>73.16<br>77.06<br>86.26<br>86.26<br>39.03<br>39.03<br>89.15<br>88.45                                          | Potència<br>(W/Kg)<br>0.16<br>0.33<br>0.50<br>0.67<br>0.78<br>0.91<br>0.96<br>1.08<br>1.12<br>1.13<br>1.11               | Torque<br>[Kgm]<br>0.00<br>0.00<br>0.00<br>0.00<br>0.00<br>0.00<br>0.00<br>0.  | Torque<br>(Nm)<br>0.00<br>0.00<br>0.00<br>0.000<br>0.000<br>0.000<br>0.000<br>0.000<br>0.000<br>0.000 | Posipão<br>Angular (1)<br>0.53<br>2.04<br>4.46<br>7.86<br>11.45<br>16.40<br>21.15<br>26.39<br>32.12<br>37.94<br>4.372<br>49.49                            |           |          |
| Ciclo<br>1<br>1<br>1<br>1<br>1<br>1<br>1<br>1<br>1<br>1<br>1<br>1<br>1 | Fase<br>C<br>C<br>C<br>C<br>C<br>C<br>C<br>C<br>C<br>C<br>C<br>C<br>C<br>C<br>C<br>C<br>C<br>C<br>C | Carga<br>(Kg)<br>10.00<br>10,00<br>10,00<br>10,00<br>10,00<br>10,00<br>10,00<br>10,00<br>10,00<br>10,00<br>10,00<br>10,00<br>10,00 | Tempo<br>(m)<br>51.72<br>115.02<br>252.58<br>315.82<br>390.36<br>457.92<br>524.74<br>534.64<br>665.18<br>735.72<br>806.82<br>882.84 | Posição<br>(mm)<br>5.93<br>2.2.64<br>49,60<br>87,33<br>127,23<br>182,22<br>2250,55<br>293,27<br>356,68<br>421,58<br>485,73<br>356,88<br>421,58<br>485,73<br>549,88<br>622,12 | Velocidade<br>(nv/s)<br>0.13<br>0.26<br>0.40<br>0.54<br>0.63<br>0.74<br>0.78<br>0.87<br>0.91<br>0.92<br>0.91<br>0.92<br>0.93 | Resul<br>Força<br>[N]<br>99,41<br>99,43<br>99,45<br>99,50<br>99,50<br>99,54<br>98,59<br>98,49<br>98,49<br>98,49<br>98,49<br>98,49<br>98,41<br>98,50<br>98,50<br>98,5 | tados Potência (W) 13.03 26.25 33.67 53.66 62.46 77.16 77.06 68.26 98.63 90.03 89.15 88.45 93.68                                                                                       | Potència<br>(W/Kg)<br>0.016<br>0.033<br>0.050<br>0.050<br>0.051<br>0.050<br>1.02<br>1.12<br>1.13<br>1.11<br>1.11<br>1.11 | Torque<br>(Kg/m)<br>0.00<br>0.00<br>0.00<br>0.00<br>0.00<br>0.00<br>0.00<br>0. | Torque<br>(Nm)<br>0.00<br>0.00<br>0.00<br>0.00<br>0.00<br>0.00<br>0.00<br>0.                          | Posipão<br>Angular (1)<br>0.53<br>2.04<br>4.46<br>7.86<br>11.45<br>15.40<br>21.15<br>26.39<br>32.12<br>37.94<br>43.72<br>37.94<br>43.72<br>49.99<br>55.99 |           |          |

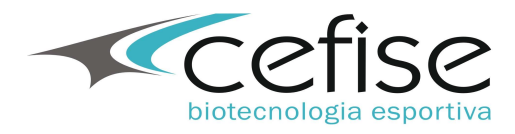

| Relatório com result<br>de cada | tados das fases<br>ciclo                                                                                                    |                             |
|---------------------------------|----------------------------------------------------------------------------------------------------|-----------------------------|
| 🕸 Print Preview                 |                                                                                                    |                             |
| ■■ 2 H                          | 2 Close                                                                                                    |                             |
|                                 | Control         Description           Analistic         Relation de Availa           Standing         Maguet           Analistic         Relation de Availa           Vestello         I           Relation         Christian           Vestello         I           Relation         Christian           Vestello         I           Relation         Christian           Relation         Christian           Relation         Christian           Relation         Christian           Relation         Christian           Resolution         Resolution           Resolution         Christian           Resolution         Christian           Resolution         Christian           Resolution         Christian           Resolution         Christian           Resolution         Christian           Construction         Christian           Resolution         Christian           Construction         Christian           Construction         Christian           Construction         Christian           Construction         Christian           Construction         Christian                                                                                                    |                             |
|                                 | Fase Concêntrica                                                                                                    |                             |
|                                 | China         Fittesz         Testesz         Testesz         Vertesz         Complexe         Dangele         Dangele         Pettesz         Pettesz         Vertesz           1         1932         Case         Ori         1         1932         Case         1         1932         Case         1932         Case         1932         Case         1932         Case         1932         Case         1932         1932         Case         1932         1932         1932         1932         1932         1932         1932         1932         1932         1932         1932         1932         1932         1932         1932         1932         1932         1932         1932         1932         1932         1932         1932         1932         1932         1932         1932         1932         1932         1932         1932         1932         1932         1932         1932         1932         1932         1932         1932         1932         1932         1932         1932         1932         1932         1932         1932         1932         1932         1932         1932         1932         1932         1932         1932         1932         1932         1932         19 |                             |
| 0% Page 1 of 10                 |                                                                                                    |                             |
| 🛃 Iniciar 💫 😂 😂 🎽 🛄 Mic         | rosoft PowerPoint 😆 Peak Power (Versão:                                                                                                    | <ul> <li>3 19:07</li> </ul> |

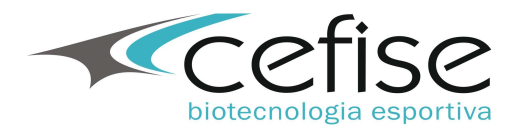

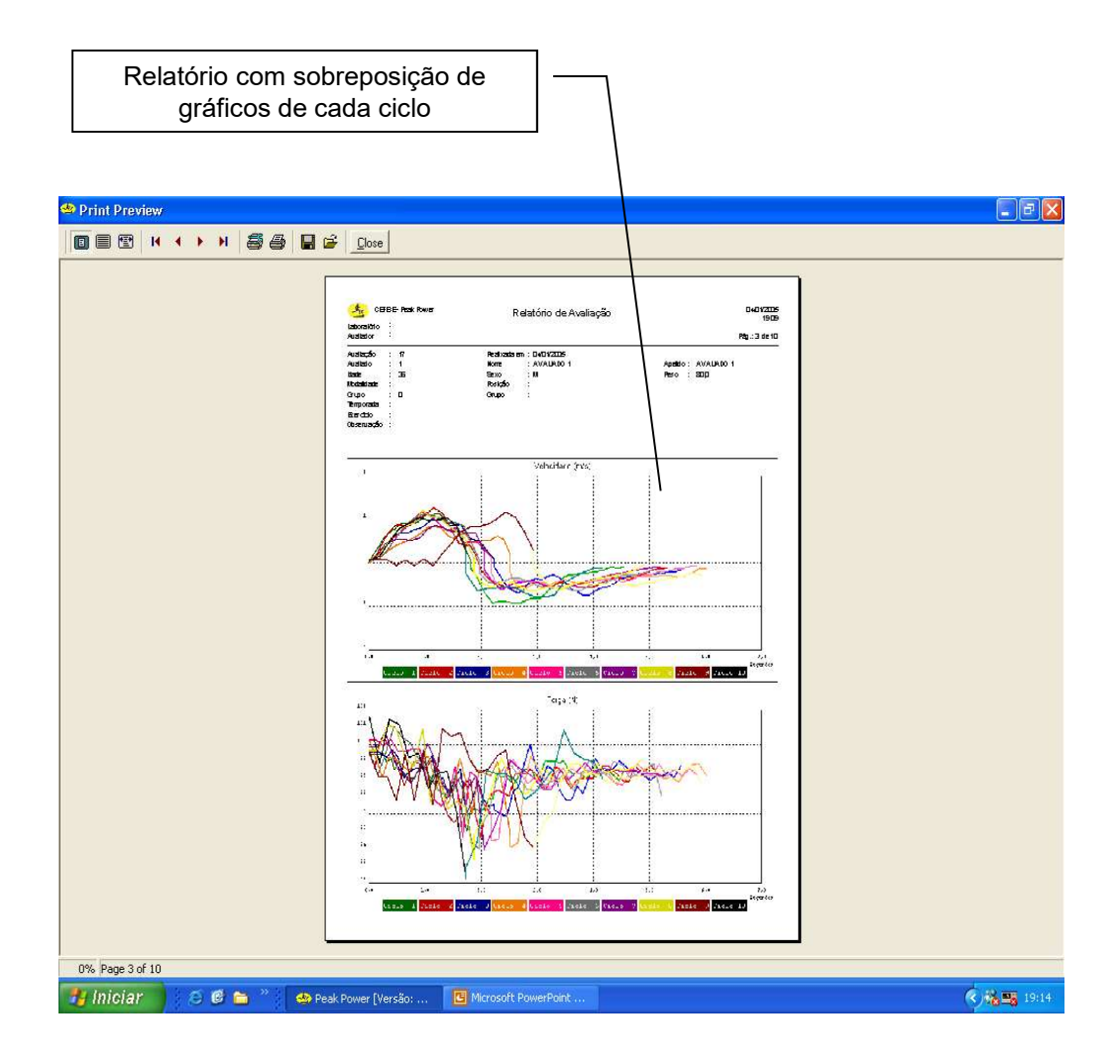

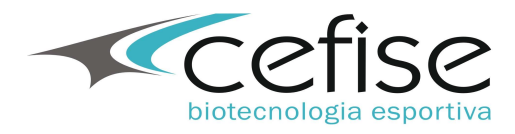

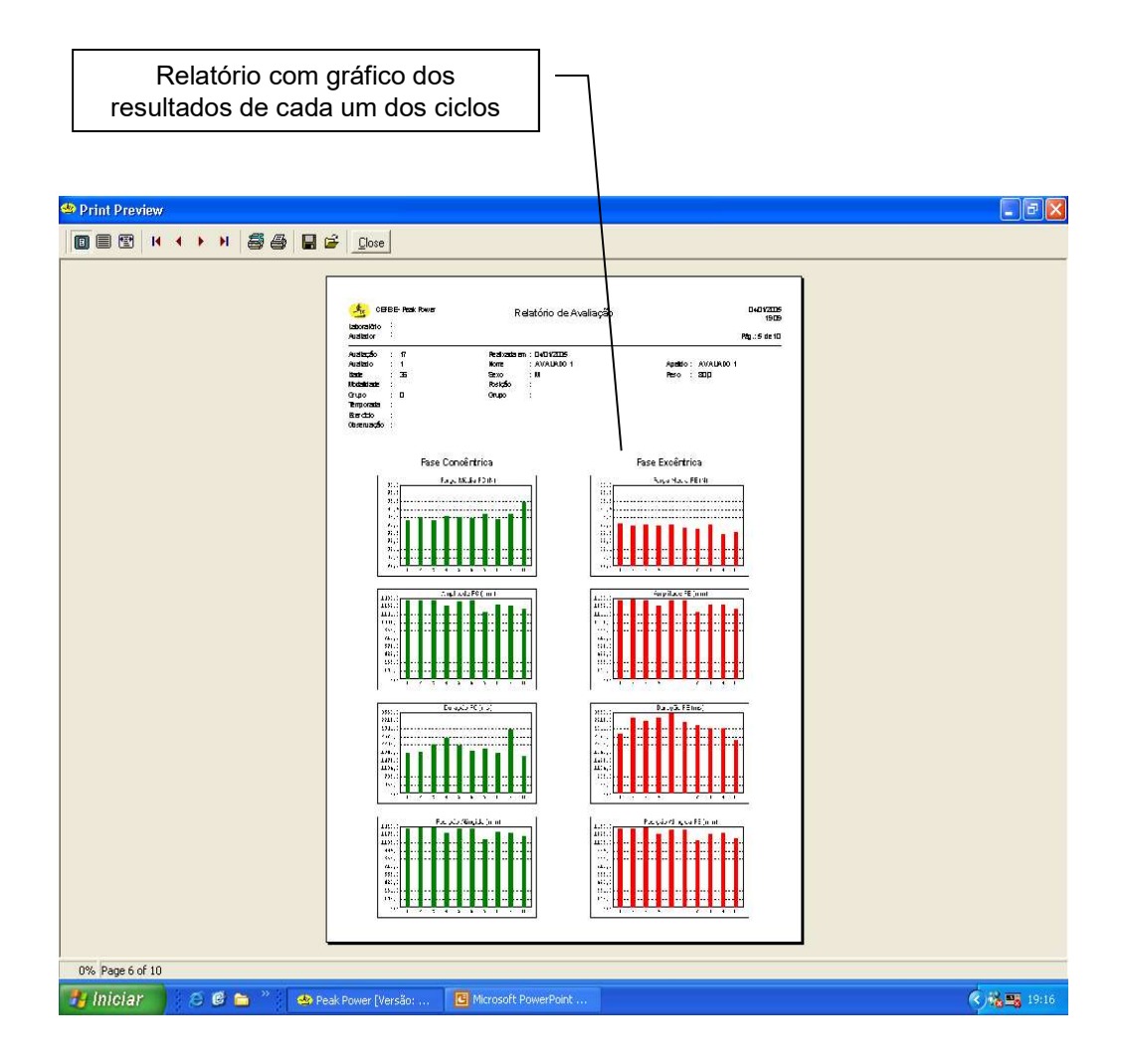

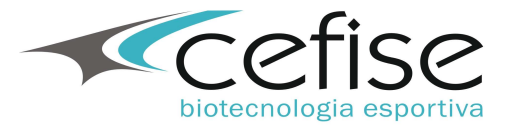

| Clicando neste ícone poderá ser<br>efetuado o backup do banco de<br>dados no endereço escolhido pelo<br>usuário.<br>Também permite a restauração de<br>um backup anterior ou de outro PC |                     |                      |                     |                             |  |  |  |  |
|----------------------------------------------------------------------------------------------------|---------------------|----------------------|---------------------|-----------------------------|--|--|--|--|
| Codastros       Availações       Configurações       Pim         Season       Season       OO:00:00       Image: Season         Season       Season       OO:00:00       Image: Season   |                     |                      |                     |                             |  |  |  |  |
| Vel. Méd. (m/s)                                                                                                    | Pot. Méd. (watts)   | Força Méd. (1        | Amplitude (mm)      | Duração (ms)                |  |  |  |  |
| Backup<br>Festaurar<br>Caninho<br>Iniciar Cancelar                                                                                                    |                     |                      |                     |                             |  |  |  |  |
| Vel. Méd. (m/s)                                                                                                    | 0,00 0,00 (         |                      | Amplitude (mm)      | Duração (ms) 0,00           |  |  |  |  |
| 🛃 Iniciar 🔰 😂 📽 🐂                                                                                                    | ° 💽 Cefise-Bkp (D:) | Microsoft PowerPoint | Peak Power [Versão: | <ul> <li>K 12:24</li> </ul> |  |  |  |  |

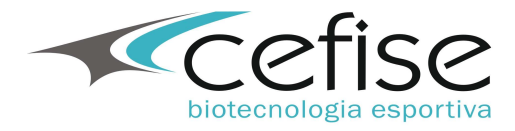

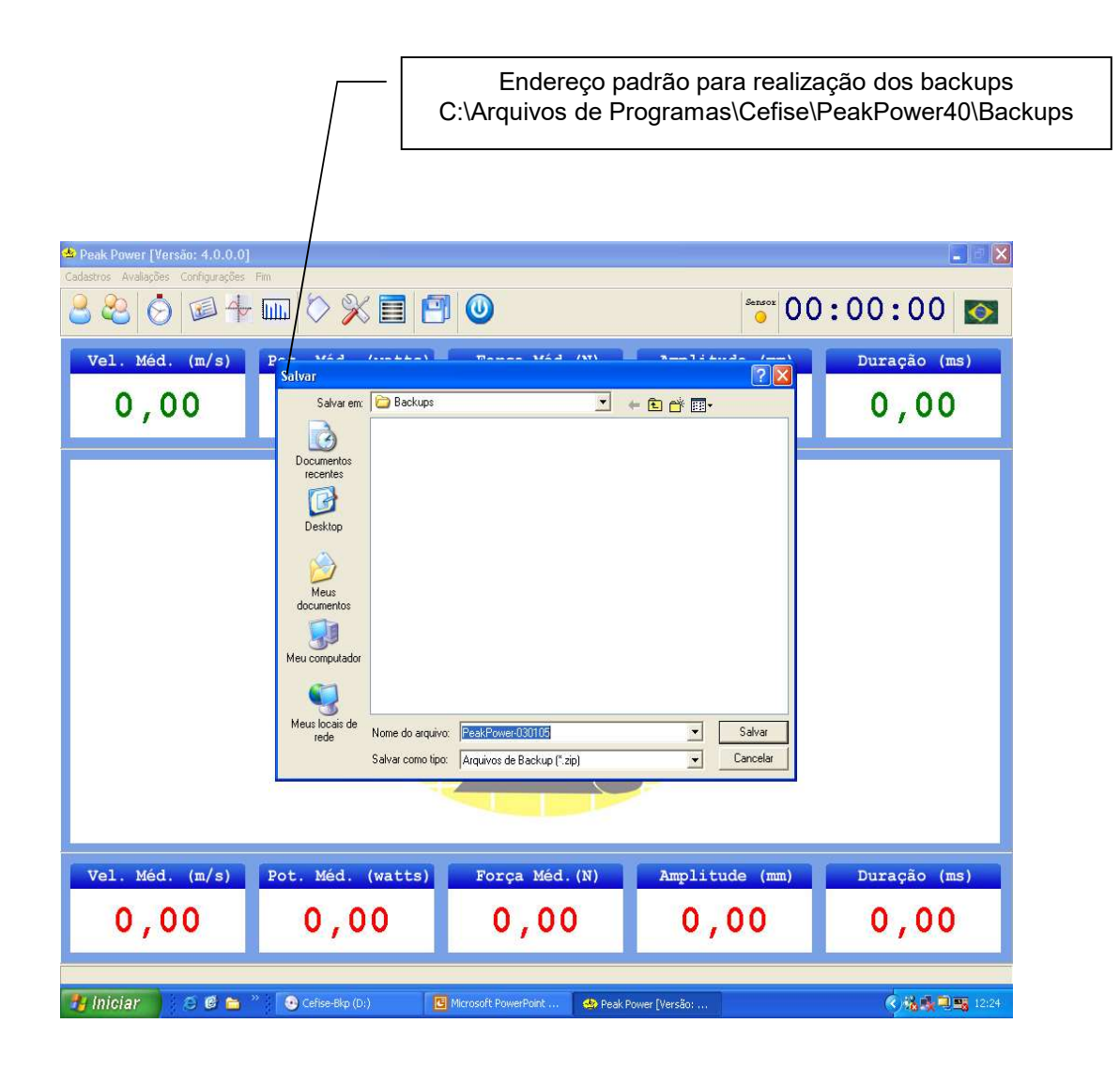